# FIBERROAD®

# WEB SMART PLUS Series

# WebGUI Management User Manual

#### **About This Manual**

#### Introduction

This document chapter includes an introduction to the Fiberroad Industrial Ethernet products family,

#### Conventions

This document contains notices, figures, screen captures, and certain text conventions.

#### **Figures and Screen Captures**

This document provides figures and screen captures as example. These examples contain sample data. This data may vary from the actual data on an installed system.

Copyright©2025 Fiberroad Technology Co., Ltd. All rights reserved. No part of this publication may be reproduced, stored in a retrieval system or transmitted in any form, be it electronically, mechanically, or by any other means such as photocopying, recording or otherwise, without the prior written permission of Fiberroad Technology Co., Ltd. (Fiberroad)

Information provided by Fiberroad is believed to be accurate and reliable. However, no responsibility is assumed by Fiberroad for its use nor for any infringements of patents or other rights of third parties that may result from its use. No license is granted by implication or otherwise under any patent rights of Fiberroad.

The information contained in this publication is subject to change without notice.

#### Trademarks

Fiberroad's trademarks have been identified as such. However, the presence or absence of such identification does not affect the legal status of any brand.

#### Units of Measurement

Units of measurement in this publication conform to SI standards and practices.

Jan 01, 2025

| CONTENTS<br>Revision History                           |
|--------------------------------------------------------|
| Chapter 1 System Configurations                        |
| 1. About Web-GUI Management6                           |
| 1.1 Preparing for Web Management6                      |
| 1.2 System Manage7                                     |
| 1.2.1 System Information7                              |
| 1.2.2 System Manage-IP Settings7                       |
| 1.2.3 System Manage – Account Settings8                |
| 1.2.4 System Manage-Port configuration9                |
| 1.2.5 System Manage-Optical Module States10            |
| Chapter 2 System Configurations11                      |
| 2. System Configuration11                              |
| 2.1 System Configuration-IGMP Snooping11               |
| 2.2 System Configuration-Port Trunk13                  |
| 2.3 System Configuration-Loop Prevention14             |
| 2.4 System Configuration-Port Mirror15                 |
| 2.5 System Configuration-Speed Limit16                 |
| 2.6 System Configuration-Jumbo Frame17                 |
| 2.7 System Configuration-EEE Configuration18           |
| 2.8 System Configuration-SNMP19                        |
| 2.9 System Configuration-Spanning Tree Configuration20 |
| 2.10 System Configuration-LLDP Configuration21         |
| 2.11 System Configuration-LLDP Neighbor22              |
| Chapter 3 VLAN23                                       |
| 3. VLAN23                                              |
| 3.1 VLAN-MTU VLAN Settings23                           |
| 3.2 VLAN-Port-based VLAN24                             |
| 3.3 VLAN-802.1Q VLAN Settings25                        |
| 3.4 VLAN-Voice VLAN Configuration26                    |
|                                                        |
| 3.5 VLAN-Surveillance VLAN Configuration27             |
| Chapter 4 QoS29                                        |

| 4. QoS29                           |
|------------------------------------|
| 4.1 QoS-QoS Basic29                |
| 4.2 QoS-QoS Advanced30             |
| Chapter 5 Security                 |
| 5. Security                        |
| 5.1 Security – MAC Manage33        |
| 5.2 Security – Storm Control34     |
| 5.3 Security – Traffic Monitor34   |
| 5.4 Security – Cable Diagnostics35 |
| 5.5 Security – DHCP Snooping35     |
| Chapter 6 Tools                    |
| 6. Tools                           |
| 6.1 Tools – System Upgrade36       |
| 6.2 Tools – Ping Tool              |
| 6.3 Tools – Backup Restore37       |
| 6.4 Tools – System Reset           |
| 6.5 Tools – Save Settings37        |
| 6.6 Tools – System Reboot          |
| Chapter 7 Console                  |

# **Revision History**

| Version | Date     | Author | Reasons of Change | Section(s)<br>Affected |
|---------|----------|--------|-------------------|------------------------|
| 1.0     | 2025/1/2 |        | Initial Release   | All                    |
|         |          |        |                   |                        |
|         |          |        |                   |                        |
|         |          |        |                   |                        |

# **Chapter 1 System Configurations**

This chapter describes the port configuration in detail, including but not limit to the following:

- System Information
- IP Setting
- User Account
- Port Setting

#### 1. About Web-GUI Management

There is an embedded HTML web site residing in flash memory on CPU board of the switch, which offers advanced management features and allows users to manage the switch from anywhere on the network through a standard browser such as Mozilla Firefox or Chrome. (Note: Window IE is not supported) The Web-Based Management supports Mozilla Firefox 54.X or later, or Chrome 59.X or later. The Web browser is a program that can read hypertext.

#### **1.1 Preparing for Web Management**

Before using the web management, install the industrial switch on the network and make sure that any one of the PCs on the network can connect with the industrial switch through the web browser.

The industrial switch default value of IP, subnet mask, username and password are listed as below:

- IP Address: 192.168.1.6
- HTTP service: Enable
- User Name: admin
- Password: admin

# 1.2 System Manage

#### **1.2.1 System Information**

Overview the system information, including the System Name, MAC address, IPv4 address, Link-local IPv6 address, software version, Hardware version, etc.

|                                        |                       |                                | 6 7 8 9 10                          |  |  |  |  |  |  |
|----------------------------------------|-----------------------|--------------------------------|-------------------------------------|--|--|--|--|--|--|
| System Manage                          | System Information    |                                |                                     |  |  |  |  |  |  |
| System Info                            |                       | Product model                  | FR-653208                           |  |  |  |  |  |  |
| Account Settings                       |                       | System name                    | Switch                              |  |  |  |  |  |  |
| Port Settings                          |                       | MAC address                    | 2c:d1:41:44:45:17                   |  |  |  |  |  |  |
| Optical Module Status<br>System Config |                       | IPv4 address                   | 192.168.1.6                         |  |  |  |  |  |  |
| VLAN                                   |                       | Link-local IPv6 address        | FE80::2ED1:41FF:FE44:4517/64 (Auto) |  |  |  |  |  |  |
| QoS                                    |                       | Global IPv6 address(es)        | None                                |  |  |  |  |  |  |
| Security                               |                       | Subnet mask                    | 255.255.255.0                       |  |  |  |  |  |  |
| Tools                                  |                       | Default gateway                |                                     |  |  |  |  |  |  |
| Logout                                 |                       | DNS server                     |                                     |  |  |  |  |  |  |
|                                        |                       | Software version               | Software version LMS1.0.7           |  |  |  |  |  |  |
|                                        |                       | Hardware version               | V.0.0.1                             |  |  |  |  |  |  |
|                                        | Apply<br>Attention:   |                                |                                     |  |  |  |  |  |  |
|                                        | The system name lengt | h cannot exceed 32 characters. |                                     |  |  |  |  |  |  |
|                                        |                       |                                |                                     |  |  |  |  |  |  |
|                                        |                       |                                |                                     |  |  |  |  |  |  |
|                                        |                       |                                |                                     |  |  |  |  |  |  |
|                                        |                       |                                |                                     |  |  |  |  |  |  |
|                                        |                       |                                |                                     |  |  |  |  |  |  |
|                                        |                       |                                |                                     |  |  |  |  |  |  |
|                                        |                       |                                |                                     |  |  |  |  |  |  |

| ltem        | Description     | Notes                                                    |
|-------------|-----------------|----------------------------------------------------------|
| System name | Default: Switch | The system name length<br>cannot exceed 32<br>characters |
|             |                 |                                                          |

#### 1.2.2 System Manage-IP Settings

The IP setting is used to configure DHCP settings, IP address, Subnet mask, Default gateway and DNS server. The device supports Static IP address and DHCP automatically assigns IP address.

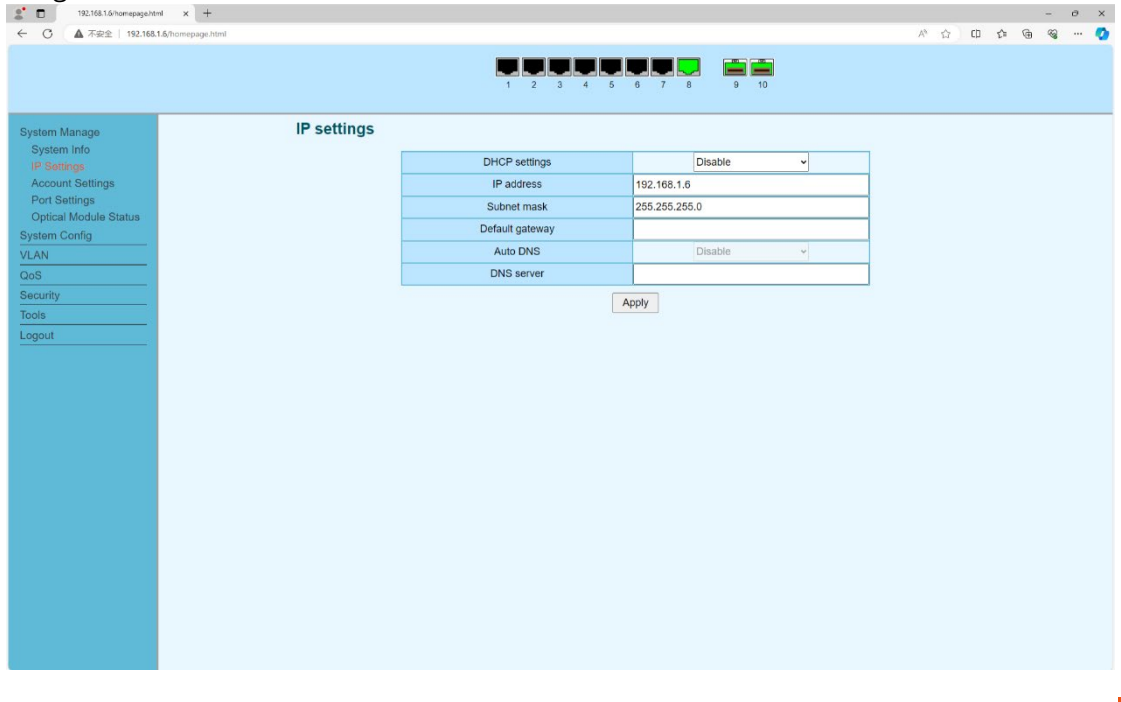

| ltem                              | Description         | Notes                     |
|-----------------------------------|---------------------|---------------------------|
| DHCP                              | Enable/Disable      | When enabled, enable      |
|                                   | Default: Disable    | the DHC client to obtain  |
|                                   |                     | the dynamic IP address.   |
|                                   |                     | When disabled, use the    |
|                                   |                     | configured static IP      |
|                                   |                     | address.                  |
| IP Address                        | Default:192.168.1.6 | Static IP Address         |
| Subnet Mask Default:255.255.255.0 |                     | Static IP subnet mask     |
| Gateway                           | Default: N/A        | Gateway Adress            |
| Auto DNS                          | Default: Disablt    | Automatically updates     |
|                                   |                     | Domain Name System        |
|                                   |                     | (DNS) records, typically  |
|                                   |                     | for dynamic IP addresses. |
| DNS Server                        | Default: N/A        | After enabling DHCP, the  |
|                                   |                     | IP address is obtained    |
|                                   |                     | from the host's address.  |

# 1.2.3 System Manage – Account Settings

The account setting is used to configure user name and password

| 2 192.168.1.6/homepage.html | × +                     |                                                |                     |                                 |                  |    |     | -   | 0 | × |
|-----------------------------|-------------------------|------------------------------------------------|---------------------|---------------------------------|------------------|----|-----|-----|---|---|
| ← C ▲ 不安全   192.168.1.4     | 6/homepage.html         |                                                |                     |                                 | 0 A G            | C) | D F | 4 % |   | 0 |
|                             |                         | 1 2 3 4 5                                      | 6 7 8               | 9 10                            |                  |    |     |     |   |   |
| System Manage               | User settings           |                                                |                     |                                 |                  |    |     |     |   |   |
| System Info                 |                         | Username                                       | admin               |                                 |                  |    |     |     |   |   |
| Account Settings            |                         | Old password                                   |                     |                                 |                  |    |     |     |   |   |
| Port Settings               |                         | New password                                   |                     |                                 |                  |    |     |     |   |   |
| Optical Module Status       |                         | Confirm password                               |                     |                                 |                  |    |     |     |   |   |
| VLAN                        |                         | Ar                                             | vlac                |                                 |                  |    |     |     |   |   |
| QoS                         |                         |                                                |                     |                                 |                  |    |     |     |   |   |
| Security                    | Attention:              |                                                |                     |                                 |                  |    |     |     |   |   |
| Tools                       | The length of the usern | name and new password cannot be more than 16 c | haracters, and only | numbers, English letters and un | derscores can be |    |     |     |   |   |
| Logout                      | used.                   |                                                |                     |                                 |                  |    |     |     |   |   |
|                             |                         |                                                |                     |                                 |                  |    |     |     |   |   |
|                             |                         |                                                |                     |                                 |                  |    |     |     |   |   |
|                             |                         |                                                |                     |                                 |                  |    |     |     |   |   |
|                             |                         |                                                |                     |                                 |                  |    |     |     |   |   |
|                             |                         |                                                |                     |                                 |                  |    |     |     |   |   |
|                             |                         |                                                |                     |                                 |                  |    |     |     |   |   |
|                             |                         |                                                |                     |                                 |                  |    |     |     |   |   |
|                             |                         |                                                |                     |                                 |                  |    |     |     |   |   |
|                             |                         |                                                |                     |                                 |                  |    |     |     |   |   |
|                             |                         |                                                |                     |                                 |                  |    |     |     |   |   |
|                             |                         |                                                |                     |                                 |                  |    |     |     |   |   |
|                             |                         |                                                |                     |                                 |                  |    |     |     |   |   |
|                             |                         |                                                |                     |                                 |                  |    |     |     |   |   |
|                             |                         |                                                |                     |                                 |                  |    |     |     |   |   |

| Item     | Description    | Notes                    |
|----------|----------------|--------------------------|
| Username | Default: admin | The length of the        |
|          |                | username and new         |
|          |                | password cannot ne       |
|          |                | more that 16 characters, |
|          |                | and only numbers,        |
|          |                | english letters and      |

|                  |                | underscores can be used. |
|------------------|----------------|--------------------------|
| Old password     | Default: admin |                          |
| New password     |                |                          |
| Confirm password |                |                          |
|                  |                |                          |

# 1.2.4 System Manage-Port configuration

The port configuration is used to configure the specific port state, automatic and data rate and flow control. And also used to check the status of the ports.

|                       |                             | Į             | 1 2 3   | 3 4 5         | <b>6</b> 7 8 | 9 10          |             |               |         |   |
|-----------------------|-----------------------------|---------------|---------|---------------|--------------|---------------|-------------|---------------|---------|---|
| System Manage         | Port configuration          | n             |         |               |              |               |             |               |         |   |
| System Info           |                             | Port          | State   | Auton         | atic         | Pote          | Elow Contro |               |         |   |
| IP Settings           |                             | FUIL          | State   | Auton         | iduo         | Rate          | Flow Contro |               |         |   |
| Port Settings         |                             | Port 1        |         |               |              |               |             | -             |         |   |
| Optical Module Status |                             | Port 3        | L       | <u> </u>      | `L           | ~             |             | <u> </u>      |         |   |
| System Config         | L                           | Port 4        |         |               |              |               |             |               |         |   |
| VLAN                  |                             |               |         | App           | ly           |               |             |               |         |   |
| QoS                   |                             |               |         |               |              |               |             |               |         | _ |
| Security              |                             | Sta           | te      | Rat           | e            | Dur           | olex        | Flow C        | Control |   |
| Tools                 | Port                        | Configuration | Actual  | Configuration | Actual       | Configuration | Actual      | Configuration | Actual  |   |
| Logout                | Port 1                      | Enable        | Disable | Automatic     | N/A          | Automatic     | N/A         | On            | N/A     | 1 |
|                       | Port 2                      | Enable        | Disable | Automatic     | N/A          | Automatic     | N/A         | On            | N/A     | 1 |
|                       | Port 3                      | Enable        | Disable | Automatic     | N/A          | Automatic     | N/A         | On            | N/A     |   |
|                       | Port 4                      | Enable        | Disable | Automatic     | N/A          | Automatic     | N/A         | On            | N/A     |   |
|                       | Port 6                      | Enable        | Disable | Automatic     | NIA          | Automatic     | NIA         | 00            | NIA     | - |
|                       | Port 6                      | Enable        | Disable | Automatic     | N/A          | Automatic     | N/A         | On            | NIA     | - |
|                       | Port 7                      | Enable        | Disable | Automatic     | IN/A         | Automatic     | IN/A        | 01            | N/A     | - |
|                       | Port 7                      | Enable        | Enable  | Automatic     | 1000M        | Automatic     | IN/A        | On            | IN/A    | - |
|                       | Port 8                      | Enable        | CIIdDle | Automatic     | TOOOM        | Automatic     | Full Duplex | On            | On      | - |
|                       | Port 9                      | Enable        | Enable  | Automatic     | 1000M        | Automatic     | Full Duplex | On            | On      |   |
|                       | (CED 1000PACE V)            |               |         |               |              |               |             |               |         | - |
|                       | (SFP,1000BASE-X)            |               |         |               |              |               |             |               |         |   |
|                       | (SFP,1000BASE-X)<br>Port 10 | Enable        | Enable  | Automatic     | 1000M        | Automatic     | Full Duplex | On            | On      |   |

| ltem         | Description                   | Notes                 |
|--------------|-------------------------------|-----------------------|
| Port         | Port 1 to 10                  |                       |
| State        | Enable/Diable                 |                       |
|              | Default: Enable               |                       |
| Automatic    | Automatic Rate matching       |                       |
|              | Default: Enable               |                       |
| Rate         | When Automatic enabling, the  |                       |
|              | rate does not to configure.   |                       |
|              | When Automatic disabling, the |                       |
|              | rate option to be:            |                       |
|              | 10M half/full duplex          |                       |
|              | 100M half/full duplex         |                       |
|              | 1000M half/full duplex        |                       |
| Flow control | Enable/Disable                | Prevent data loss and |
|              | Default: Enable               | congestion            |

# 1.2.5 System Manage-Optical Module States

The Optical Module Stats is used to show the SFP Module operating status, such as Temperature, Tx Power(mW), Rx Power(mW) and Loss of Signal.

| 192.168.1.6/homepage.htm | nl x +            |            |                 |            |             |              |              |                |     |   | - 0 | ×   |
|--------------------------|-------------------|------------|-----------------|------------|-------------|--------------|--------------|----------------|-----|---|-----|-----|
| ← 〇 ▲ 不安全   192.168.1    | 1.6/homepage.html |            |                 |            |             |              |              | 2 A 12 (       | 0 1 | 6 | · 🔊 | - 👩 |
|                          |                   |            |                 |            |             |              |              |                |     |   |     |     |
|                          |                   |            |                 |            |             |              |              |                |     |   |     |     |
|                          |                   |            |                 | 1 2 3 4    | 5 6 7 8     | 8 9 10       |              |                |     |   |     |     |
|                          |                   |            |                 |            |             |              |              |                |     |   |     |     |
| Svetom Manago            | C                 | Optical Mo | dule Status     |            |             |              |              |                |     |   |     |     |
| System Info              |                   |            |                 |            |             |              |              |                |     |   |     |     |
| IP Settings              |                   | Port       | Tempreature(°C) | Voltage(V) | Current(mA) | Tx Power(mW) | Rx Power(mW) | Loss of Signal |     |   |     |     |
| Account Settings         |                   | 9          | 40.79           | 3.26       | 20.92       | 0.25         | 0.09         | False          |     |   |     |     |
| Port Settings            |                   | 10         | 43.46           | 3.27       | 23.13       | 0.25         | 0.25         | False          |     |   |     |     |
|                          |                   |            |                 |            |             |              |              |                |     |   |     |     |
| System Config            |                   |            |                 |            |             |              |              |                |     |   |     |     |
| VLAN                     |                   |            |                 |            |             |              |              |                |     |   |     |     |
| QoS                      |                   |            |                 |            |             |              |              |                |     |   |     |     |
| Security                 |                   |            |                 |            |             |              |              |                |     |   |     |     |
| Tools                    |                   |            |                 |            |             |              |              |                |     |   |     |     |
| Logout                   |                   |            |                 |            |             |              |              |                |     |   |     |     |
|                          |                   |            |                 |            |             |              |              |                |     |   |     |     |
|                          |                   |            |                 |            |             |              |              |                |     |   |     |     |
|                          |                   |            |                 |            |             |              |              |                |     |   |     |     |
|                          |                   |            |                 |            |             |              |              |                |     |   |     |     |
|                          |                   |            |                 |            |             |              |              |                |     |   |     |     |
|                          |                   |            |                 |            |             |              |              |                |     |   |     |     |
|                          |                   |            |                 |            |             |              |              |                |     |   |     |     |
|                          |                   |            |                 |            |             |              |              |                |     |   |     |     |
|                          |                   |            |                 |            |             |              |              |                |     |   |     |     |
|                          |                   |            |                 |            |             |              |              |                |     |   |     |     |
|                          |                   |            |                 |            |             |              |              |                |     |   |     |     |
|                          |                   |            |                 |            |             |              |              |                |     |   |     |     |
|                          |                   |            |                 |            |             |              |              |                |     |   |     |     |
|                          |                   |            |                 |            |             |              |              |                |     |   |     |     |
|                          |                   |            |                 |            |             |              |              |                |     |   |     |     |
|                          |                   |            |                 |            |             |              |              |                |     |   |     |     |
|                          |                   |            |                 |            |             |              |              |                |     |   |     |     |
|                          |                   |            |                 |            |             |              |              |                |     |   |     |     |

# Chapter 2 System Configurations

This chapter describes the System configuration in detail, including but not limit to the following:

- IGMP Snooping
- Loop Prevention
- Spanning Tree
- LLDP Configuration

#### 2. System Configuration

#### 2.1 System Configuration-IGMP Snooping

IGMP Snooping is a feature in network switches that optimizes the delivery of multicast traffic. It allows the switch to intelligently forward multicast packets only to devices that are interested in receiving them, reducing unnecessary network traffic and improving performance.

| 1942.108.1.6/homepage.html X +                                                                              |                                                                                                    |                                                                             |                          |                     |                  |    |
|----------------------------------------------------------------------------------------------------|----------------------------------------------------------------------------------------------------|-----------------------------------------------------------------------------|--------------------------|---------------------|------------------|----|
| C ▲ 不安全   192.168.1.6/homepage.ht                                                                           | ml                                                                                                    |                                                                             |                          | p .                 | A <sup>%</sup> 合 | CD |
|                                                                                                    |                                                                                                    |                                                                             |                          |                     |                  |    |
|                                                                                                    |                                                                                                    |                                                                             | 9 10                     |                     |                  |    |
|                                                                                                    | 1 2                                                                                                    | 3 4 0 0 7 6                                                                 | 8 10                     |                     |                  |    |
|                                                                                                    | IOND Concerning                                                                                                    |                                                                             |                          |                     |                  |    |
| ystem Manage                                                                                                | IGMP Shooping                                                                                                    |                                                                             |                          |                     |                  |    |
| ystem Config                                                                                                | IGMP Snooping                                                                                                    | O Enable   Disable                                                          |                          |                     |                  |    |
| Port Trunk                                                                                                  | IGMP Fast-leave                                                                                                    | 🔵 Enable 💿 Disable                                                          |                          |                     |                  |    |
| Loop Prevention                                                                                             | IGMP Report Suppression                                                                                                    | Enable Disable                                                              |                          |                     |                  |    |
| Port Mirror                                                                                                 | VI AN ID                                                                                                    | 1                                                                           |                          |                     |                  |    |
| Speed Limit                                                                                                 |                                                                                                    | C Epoble Disable                                                            |                          |                     |                  |    |
| Jumbo Frame                                                                                                 | IONP Quelle Status                                                                                                    | Chable     Disable                                                          |                          |                     |                  |    |
| Churp                                                                                                    | IGMP Querier Election                                                                                                    | Chable Usable                                                               |                          |                     |                  |    |
| SNMP                                                                                                    |                                                                                                    | V2                                                                          |                          |                     |                  |    |
| Spanning Tree                                                                                               | IGMP Querier Version                                                                                                    |                                                                             |                          | 100                 |                  |    |
| Spanning Tree<br>LLDP Config                                                                                | IGMP Querier Version IGMP Querier Source Address                                                                                                    | (If empty                                                                   | , the default IP address | will be used!)      |                  |    |
| SNNP<br>Spanning Tree<br>LLDP Config<br>LLDP Neighbor                                                       | IGMP Querier Version IGMP Querier Source Address                                                                                                    | (If empty                                                                   | , the default IP address | will be used!)      |                  |    |
| SNMP<br>Spanning Tree<br>LLDP Config<br>LLDP Neighbor<br>LAN                                                | IGMP Querier Version IGMP Querier Source Address                                                                                                    | (If empty<br>Apply                                                          | , the default IP address | will be used!)      |                  |    |
| SNMT<br>Spanning Tree<br>LLDP Config<br>LLDP Neighbor<br>LAN<br>toos                                        | IGMP Querier Version<br>IGMP Querier Source Address                                                                                                    | (If empty<br>Apply                                                          | , the default IP address | will be used!)      |                  |    |
| SNMIP<br>Spanning Tree<br>LLDP Config<br>LLDP Neighbor<br>LAN<br>ecurity<br>ecurity                         | IGMP Querier Version<br>IGMP Querier Source Address                                                                                                    | (If empty<br>Apply                                                          | , the default IP address | will be used!}      |                  |    |
| SMMP Spanning Tree LLDP Config LLDP Neighbor LLD Neighbor LAN toS ecurity cods convid                       | IGMP Querier Version<br>IGMP Querier Source Address<br>IGMP Snooping Group Entry<br>MAC address                                                                                                    | (If empty<br>Apply<br>VLAN ID                                               | , the default IP address | will be used!) Port |                  |    |
| SMMP<br>Spanning Tree<br>LLDP Config<br>LLDP Heighbor<br>LAN<br>ecurity<br>cos<br>ecurity<br>cos<br>ools    | IGMP Querier Version IGMP Querier Source Address IGMP Snooping Group Entry MAC address                                                                                                    | (if empty<br>Appiy<br>VLAN ID                                               | , the default IP address | will be used!) Port |                  |    |
| SMMP<br>Spanning Tree<br>LLDP Config<br>LLDP Neighbor<br>LAN<br>ecurity<br>ools<br>ogout                    | IGMP Querier Version<br>IGMP Querier Source Address<br>IGMP Snooping Group Entry<br>MAC address<br>IGMP Snooping Querier Status                                                                         | (If empty<br>Apply<br>VLAN ID                                               | , the default IP address | Will be used!) Port |                  |    |
| SMMP<br>Spanning Tree<br>LLDP Config<br>LLDP Neighbor<br>LAN<br>ecurity<br>cods<br>ools                     | IGMP Querier Version<br>IGMP Querier Source Address<br>IGMP Snooping Group Entry<br>MAC address<br>IGMP Snooping Querier Status                                                                         | (If empty     Apply     VLAN ID     Ouerier Election Mode                   | the default IP address   | Port                | lifrage          |    |
| SMMP<br>Spanning Tree<br>LLDP Config<br>LLDP Neighbor<br>LAN<br>ecurity<br>pools<br>ogout                   | IGMP Querier Version<br>IGMP Querier Source Address<br>IGMP Snooping Group Entry<br>MAC address<br>IGMP Snooping Querier Status<br>VLAN ID State                                                        | (If empty           Appiy           VLAN ID           Querier Election Mode | , the default IP address | Port Source IP Ad   | ldress           |    |
| SMMP Spanning Tree LLDP Config LLDP Neighbor LAN boS ecurity bols ogout                                     | IGMP Querier Version<br>IGMP Querier Source Address<br>IGMP Snooping Group Entry<br>MAC address<br>IGMP Snooping Querier Status<br>VLAN ID State<br>Router Port                                         | (If empty     Apply     VLAN ID     Querier Election Mode                   | the default IP address   | Port Source IP Ad   | Idress           |    |
| SMMP<br>Spanning Tree<br>LLDP Config<br>LLDP Neighbor<br>LAN<br>ecurity<br>ools<br>ogout                    | IGMP Querier Version<br>IGMP Querier Source Address<br>IGMP Snooping Group Entry<br>MAC address<br>IGMP Snooping Querier Status<br>VLAN ID State<br>Router Port                                         | (If empty     Apply     VLAN ID     Querier Election Mode                   | the default IP address   | Port Source IP Ad   | ldress           |    |
| SMMP<br>Spanning Tree<br>LLDP Config<br>LLDP Neighbor<br>LLDP Neighbor<br>ecurity<br>cols<br>ools<br>oggout | IGMP Querier Version<br>IGMP Querier Source Address<br>IGMP Snooping Group Entry<br>MAC address<br>IGMP Snooping Querier Status<br>VLAN ID State<br>Router Port                                         | (If empty     Apply     VLAN ID     Querier Election Mode     Static        | the default IP address   | Port Port Dynamic   | Idress           |    |
| SMMP<br>Spanning Tree<br>LLDP Config<br>LLDP Neighbor<br>CLAN<br>ecurty<br>aols<br>ogout                    | IGMP Querier Version<br>IGMP Querier Source Address<br>IGMP Snooping Group Entry<br>MAC address<br>IGMP Snooping Querier Status<br>VLAN ID State<br>Router Port<br>Port Port                            | (If empty     Appiy     VLAN ID     Querier Election Mode     Static        | the default IP address   | Port Port Dynamic   | ldress           |    |
| SMMP<br>Spanning Tree<br>LLDP Config<br>LLDP Neighbor<br>LLN<br>oS<br>sols<br>curthy<br>sols<br>ggout       | IGMP Querier Version<br>IGMP Querier Source Address<br>IGMP Snooping Group Entry<br>MAC address<br>IGMP Snooping Querier Status<br>VLAN ID State<br>Router Port<br>Port 1<br>Port 1<br>Port 2           |                                                                             | the default IP address   | Port Dynamic        | Idress           |    |
| SMMP<br>Spanning Tree<br>LLDP Config<br>LLDP Neighbor<br>LAN<br>ecurity<br>ools<br>ogout                    | IGMP Querier Version<br>IGMP Querier Source Address<br>IGMP Snooping Group Entry<br>MAC address<br>IGMP Snooping Querier Status<br>VLAN ID State<br>Router Port<br>Port 1<br>Port 1<br>Port 2<br>Port 3 | VLAN ID Querier Election Mode Static                                        | the default IP address   | Port Port Dynamic   | Idress           |    |

| ltem            | Description    | Notes                    |
|-----------------|----------------|--------------------------|
| IGMP Snooping   | Enable/Disable | Default: Disable         |
| IGMP Fast-leave | Enable/Disable | Default: Disable         |
|                 |                | Notification control is  |
|                 |                | achieved through IGMP    |
|                 |                | Leave messages. By       |
|                 |                | default, the switch will |
|                 |                | immediately leave the    |
|                 |                | multicast group upon     |
|                 |                | receiving the Leave      |
|                 |                | message and stop         |
|                 |                | forwarding multicast     |

|                                |                | traffic to this port (note:<br>when enabled, it may<br>increase the processing<br>burden on the switch in                                                                                                    |
|--------------------------------|----------------|----------------------------------------------------------------------------------------------------|
|                                |                | large-scale networks)                                                                                                    |
| IGMP Report<br>Suppression     | Enable/Disable | Default: Disable<br>IGMP Report suppression<br>is a network optimization<br>mechanism that reduces<br>unnecessary IGMP report<br>messages in the network,<br>suppresses duplicate<br>IGMP reports, lowers<br>network load, and<br>improves efficiency. It is<br>mainly applicable when<br>multiple hosts join the<br>same multicast group and<br>send the same IGMP<br>report messages. |
| VLAN ID                        |                |                                                                                                    |
| IGMP Querier Status            | Enable/Disable | Default: Disable<br>After enabling, you can<br>check that the query<br>group messages are sent<br>regularly to 224.0.0.1 to<br>query whether any hosts<br>on the subnet need to<br>receive any multicast<br>messages.                                                                                                    |
| IGMP Querier<br>Election       | Enable/Disable | Default: Disable                                                                                                    |
| IGMP Querier<br>Version        | V2             |                                                                                                    |
| IGMP Querier<br>Source Address |                | When the queryer status<br>is enabled, the source<br>address will be displayed<br>here.                                                                                                    |

# 2.2 System Configuration-Port Trunk

Port Trunk is a technology that combines multiple physical ports into a single logical link through software configuration. It is mainly used to increase the bandwidth between switches and network nodes, providing higher transmission performance and link redundancy.

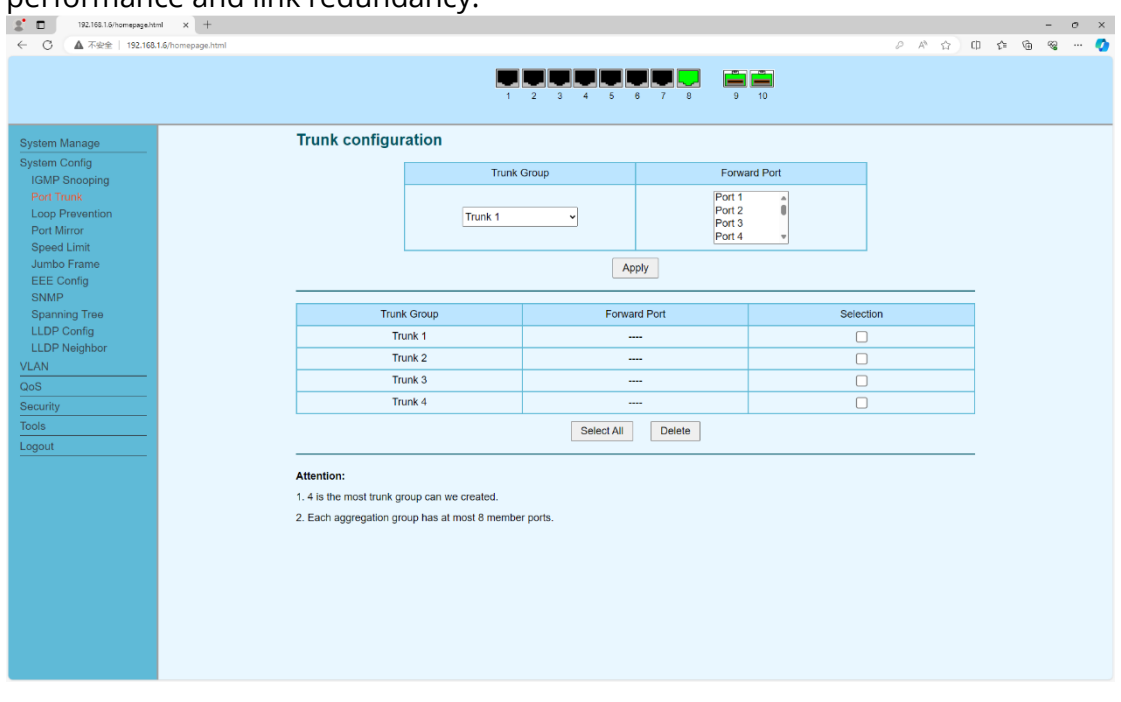

| ltem             | Description                                                                                                    | Notes                                                   |
|------------------|----------------------------------------------------------------------------------------------------|---------------------------------------------------------|
| Trunk Group      | Trunk 1,2,3,4                                                                                                    | Supports up to 4 trunk                                  |
|                  |                                                                                                    | groups                                                  |
| Forward Port     | Select the corresponding<br>physical port. At least two<br>ports need to be involved.<br>When making the selection,<br>please hold down the 'Ctrl' key<br>on the keyboard for multiple<br>selection operations. | Each aggregation group<br>has at most 8 member<br>ports |
| Selection-Delete | Check the corresponding trunk<br>groups that need to be<br>deleted, and then click the<br>"Delete" button.                                                                                                    |                                                         |

# 2.3 System Configuration-Loop Prevention

Loop prevention, also known as loopguard, is a feature in Layer 2 switching that helps prevent network loops by blocking ports when loops are detected.

| 2 192,168.1.6/homepage.htm | 1 x +                                                                 |         |       | -   | ο× |
|----------------------------|-----------------------------------------------------------------------|---------|-------|-----|----|
| ← C ▲ 不安全   192.168.1      | ۶/homepage html                                                       | 2 A G I | 0 0 1 | à % | 📀  |
|                            |                                                                       |         |       |     |    |
| System Manage              | Loop prevention settings                                              |         |       |     |    |
| System Config              |                                                                       | _       |       |     |    |
| IGMP Snooping              | Loop prevention state Disable ~                                       |         |       |     |    |
| Port Trunk                 | Apply                                                                 |         |       |     |    |
| Loop Prevention            |                                                                       |         |       |     |    |
| Speed Limit                | Port State                                                            |         |       |     |    |
| Jumbo Frame                | Port1 normal                                                          | 1       |       |     |    |
| EEE Config                 | Port2 normal                                                          | -       |       |     |    |
| SNMP<br>Spanning Tree      | Port3 normal                                                          | -       |       |     |    |
| LLDP Config                | Port4 normal                                                          | -       |       |     |    |
| LLDP Neighbor              | Port5 normal                                                          | -       |       |     |    |
| VLAN                       | Port6 normal                                                          | -       |       |     |    |
| QoS                        | Port7 normal                                                          | -       |       |     |    |
| Toole                      | Port8 normal                                                          | -       |       |     |    |
| Logout                     | Port9 normal                                                          | -       |       |     |    |
|                            | Port10 normal                                                         | -       |       |     |    |
|                            |                                                                       |         |       |     |    |
|                            | Attention:                                                            |         |       |     |    |
|                            | When a port detects loopback, the port will be automatically blocked. |         |       |     |    |
|                            |                                                                       |         |       |     |    |
|                            |                                                                       |         |       |     |    |
|                            |                                                                       |         |       |     |    |
|                            |                                                                       |         |       |     |    |
|                            |                                                                       |         |       |     |    |
|                            |                                                                       |         |       |     |    |
|                            |                                                                       |         |       |     |    |

| Item            | Description    | Notes                      |
|-----------------|----------------|----------------------------|
| Loop prevention | Enable/Disable | Default:Disable            |
| state           |                | To enable the loopback     |
|                 |                | protection state, the RSTP |
|                 |                | function of the device     |
|                 |                | needs to be disabled.      |
|                 |                | After enabling the loop    |
|                 |                | prevention function, the   |
|                 |                | switch will continuously   |
|                 |                | send broadcast messages    |
|                 |                | to the corresponding port  |
|                 |                | for detection. Once the    |
|                 |                | corresponding device       |
|                 |                | receives the loopback      |
|                 |                | information, it will       |
|                 |                | automatically block the    |
|                 |                | loopback port.             |

# 2.4 System Configuration-Port Mirror

Port mirroring is a network function that duplicates traffic from one or more source ports or VLANs and forwards it to a designated destination port, also known as a monitoring port or analyzer port. This mirrored traffic can then be analyzed by network monitoring tools for troubleshooting, security analysis, or performance optimization.

| 1 192.165.1.b/homepage.html X | +             |                  |                   |             | -       |
|-------------------------------|---------------|------------------|-------------------|-------------|---------|
| 入 不安全 192.168.1.6/homepage    | e.html        |                  |                   | PA G        | 0 0 0 0 |
|                               |               |                  |                   |             |         |
|                               |               | 1 2 3 4          | 5 6 7 8 9         | 10          |         |
|                               |               |                  |                   |             |         |
| vstem Manage                  | Port Mirror   |                  |                   |             |         |
| stem Config                   | Session       | Port mir         | roring is enabled | Mirror Port | 1       |
| GMP Snooping                  | 1             | Disable          | ~                 | •           | 1       |
| oop Prevention                | 2             | Disable          | ~                 | ~           | -       |
| Port Mirror                   | 3             | Disable          | ~                 | ~           | -       |
| Speed Limit                   | 4             | Disable          | ~                 |             |         |
| Jumbo Frame                   | Sector        | Mirrored port    | Ingrees           | Enress      |         |
| SNMP                          | 003001        | Port 1           | ingroos           | Egicas      | 4       |
| Spanning Tree                 | 1             | Port 2           | Disable           | Disable     |         |
| LLDP Config                   |               | Port 3<br>Port 4 | Disable           | Distance    |         |
| LLDP Neighbor                 |               |                  |                   |             | 1       |
| oS                            |               |                  | Apply             |             |         |
| acurity                       |               |                  |                   |             | _       |
| ols                           | Mirrored port |                  | Ingraee           | Enrace      |         |
| gout                          | Port1         |                  | Disable           | Disable     | 4       |
|                               | Port2         |                  | Disable           | Disable     | -       |
|                               | Port3         |                  | Disable           | Disable     | -       |
|                               | Pott          |                  | Disable           | Disable     | -       |
|                               | Potts         |                  | Disable           | Disable     | -       |
|                               | CTUM<br>Date  |                  | Disable           | Disable     | -       |
|                               | Port6         |                  | Disable           | Disable     | -       |
|                               | Port/         |                  | Disable           | Lisable     | -       |
|                               | Port8         |                  | Disable           | Disable     | -       |
|                               | Port9         |                  | Disable           | Disable     | -       |
|                               | Port10        |                  | Disable           | Disable     |         |

| ltem              | Description                    | Notes                                                       |
|-------------------|--------------------------------|-------------------------------------------------------------|
| Session           |                                | This device supports a maximum of 4 sets of mirrored ports. |
| Port Mirroring is | Enable or disable the          |                                                             |
| enabled           | corresponding functions for    |                                                             |
|                   | the mirror session             |                                                             |
| Mirror Port       | Select the mirror port. Each   |                                                             |
|                   | mirror session can only have   |                                                             |
|                   | one mirror port.               |                                                             |
| Mirrored Port     | Select the mirrored ports. You |                                                             |
|                   | can choose multiple ports. Use |                                                             |
|                   | the 'Ctrl' key for multiple    |                                                             |
|                   | selections.                    |                                                             |
| Ingress           | The ingress data of the        |                                                             |
|                   | mirrored port                  |                                                             |
| Egress            | The egress data of the         |                                                             |
|                   | mirrored port                  |                                                             |

# 2.5 System Configuration-Speed Limit

The port speed limit function mainly restricts the transmission speed of the port. It is used to balance network bandwidth, prevent malicious attacks, protect server resources, etc. It can effectively control the network traffic.

| stem Manage                                                  | Port Speed Limit                  |               |              |  |
|--------------------------------------------------------------|-----------------------------------|---------------|--------------|--|
| stem Config                                                  | Port                              | Ingress Speed | Egress Speed |  |
| GMP Snooping<br>Port Trunk<br>.oop Prevention<br>Port Mirror | Port 1  Port 2  Port 3  Port 4  V | * 32Kbps      | * 32Kbps     |  |
| peed Limit<br>umbo Frame<br>EE Config                        |                                   | Apply         | ·            |  |
| ipanning Tree                                                | Port                              | Ingress Speed | Egress Speed |  |
| DP Config                                                    | Port 1                            | Disable       | Disable      |  |
| LDP Neighbor                                                 | Port 2                            | Disable       | Disable      |  |
| AN                                                           | Port 3                            | Disable       | Disable      |  |
| urity                                                        | Port 4                            | Disable       | Disable      |  |
| ls                                                           | Port 5                            | Disable       | Disable      |  |
| out                                                          | Port 6                            | Disable       | Disable      |  |
|                                                              | Port 7                            | Disable       | Disable      |  |
|                                                              | Port 8                            | Disable       | Disable      |  |
|                                                              | Port 9                            | Disable       | Disable      |  |
|                                                              | Port 10                           | Disable       | Disable      |  |

| ltem          | Description                    | Notes |
|---------------|--------------------------------|-------|
| Port          | Select the corresponding ports |       |
|               | that require speed limit. You  |       |
|               | can use 'Ctrl' + the port      |       |
|               | number to select them in       |       |
|               | batches.                       |       |
| Ingress Speed | Minimum 1*32kbps, maximum      |       |
|               | 10000*32kbps                   |       |
| Egress Speed  | Minimum 1*32kbps, maximum      |       |
|               | 10000*32kbps                   |       |

# 2.6 System Configuration-Jumbo Frame

Jumbo frames are Ethernet frames that exceed the standard Maximum Transmission Unit (MTU) of 1500 bytes. They offer the potential to improve network performance by reducing the number of frames transmitted, leading to lower CPU load and potentially higher data throughput, especially in highbandwidth environments like data centers.

| 2 192.168.1.6/homepage.htm | x +                                   |                    |     | 1 | 0 | × |
|----------------------------|---------------------------------------|--------------------|-----|---|---|---|
| ← 〇 ▲ 不安全   192.168.1      | 1.6/homepage.html                     | ₽ A <sup>a</sup> 合 | 0 0 | 6 | a | • |
|                            |                                       |                    |     |   |   |   |
| System Manage              | Jumbo Frame Configuration             |                    |     |   |   |   |
| System Config              |                                       |                    |     |   |   |   |
| IGMP Snooping              | Jumbo Frame Enable Enable Disable     |                    |     |   |   |   |
| Port Trunk                 | MTU size 15k •                        |                    |     |   |   |   |
| Loop Prevention            | Applia                                |                    |     |   |   |   |
| Port Mirror                | A A A A A A A A A A A A A A A A A A A |                    |     |   |   |   |
| Speed Limit                | 4k                                    |                    |     |   |   |   |
| Sumbo Frame                | 5K<br>6k                              |                    |     |   |   |   |
| SNMP                       | 7ĸ                                    |                    |     |   |   |   |
| Spanning Tree              | 8k<br>0k                              |                    |     |   |   |   |
| LLDP Config                | 12k                                   |                    |     |   |   |   |
| LLDP Neighbor              | 15k                                   |                    |     |   |   |   |
| VLAN                       |                                       |                    |     |   |   |   |
| QoS                        |                                       |                    |     |   |   |   |
| Security                   |                                       |                    |     |   |   |   |
| Tools                      |                                       |                    |     |   |   |   |
| Logout                     |                                       |                    |     |   |   |   |
|                            |                                       |                    |     |   |   |   |
|                            |                                       |                    |     |   |   |   |
|                            |                                       |                    |     |   |   |   |
|                            |                                       |                    |     |   |   |   |
|                            |                                       |                    |     |   |   |   |
|                            |                                       |                    |     |   |   |   |
|                            |                                       |                    |     |   |   |   |
|                            |                                       |                    |     |   |   |   |
|                            |                                       |                    |     |   |   |   |
|                            |                                       |                    |     |   |   |   |
|                            |                                       |                    |     |   |   |   |
|                            |                                       |                    |     |   |   |   |
|                            |                                       |                    |     |   |   |   |

| ltem               | Description                       | Notes                                                                                                    |
|--------------------|-----------------------------------|----------------------------------------------------------------------------------------------------|
| Jumbo Frame Enable | Enable/Disable<br>Default:Disable | Generally, the application<br>of Jumbo frames requires<br>that all devices on the link<br>enable Jumbo frame<br>mode and maintain the<br>same MTU value;<br>otherwise, it may lead to<br>performance degradation |
|                    |                                   | or packet loss.                                                                                                    |
| MTU size           | Maximum 15K                       |                                                                                                    |

# 2.7 System Configuration-EEE Configuration

EEE (Energy Efficient Ethernet) is an IEEE 802.3az standard designed to reduce power consumption in Ethernet networks during idle periods. It's enabled at the interface level, and its configuration involves enabling it for the desired electrical interface.

| 2 192.168.1.6/homepage.html | × +               |              |          | - 0     | × |
|-----------------------------|-------------------|--------------|----------|---------|---|
| ← 〇 ▲ 不安全   192.168.1.4     | /homepage.html    |              | 2 A G C  | 1 6 6 / | 0 |
|                             |                   |              | 10       |         |   |
| System Manage               | EEE configuration |              |          |         |   |
| System Config               |                   |              |          |         |   |
| IGMP Snooping               | EEE s             | Disable      | -        |         |   |
| Port Trunk                  |                   | Apply Enable | _        |         |   |
| Loop Prevention             |                   |              |          |         |   |
| Port Mirror<br>Speed Limit  | Port              | EEE state    | Selected |         |   |
| Jumbo Frame                 | 1                 | Disable      |          |         |   |
| EEE Config                  | 2                 | Disable      |          |         |   |
| SNMP                        | 3                 | Disable      |          |         |   |
| Spanning Tree               | 4                 | Disable      |          |         |   |
| LLDP Config                 | 5                 | Disable      |          |         |   |
| LLUP Neignbor               | 6                 | Disable      |          |         |   |
| QoS                         | 7                 | Disable      |          |         |   |
| Security                    | 8                 | Disable      |          |         |   |
| Tools                       | 9                 | Disable      |          |         |   |
| Logout                      | 10                | Disable      |          |         |   |
|                             |                   |              |          |         |   |
|                             |                   |              |          |         |   |

| ltem      | Description                    | Notes           |
|-----------|--------------------------------|-----------------|
| EEE State | Enable/Disable                 | Default:Disable |
| Selected  | Select the port and enable the |                 |
|           | EEE                            |                 |

# 2.8 System Configuration-SNMP

SNMP stands for Simple Network Management Protocol. It's an Internet Standard protocol used for managing and monitoring network-connected devices in IP networks.

| 2 192.168.1.6/homepage.htt               | mi x +            |                 |                     |                         |                |      |     |     | <br>0 | × |
|------------------------------------------|-------------------|-----------------|---------------------|-------------------------|----------------|------|-----|-----|-------|---|
| ← 〇 ▲ 不安全   192.168.                     | 1.6/homepage.html |                 |                     |                         |                | 0 A* | 습 C | 1 1 | s     | • |
|                                          |                   | 1 2             | <b>3</b> 4 5 6 7    | 8 9 10                  |                |      |     |     |       |   |
| System Manage                            | Version           |                 |                     |                         |                |      |     |     |       | _ |
| System Config                            |                   | SNMP v1         | Enable      Disable |                         |                | 1    |     |     |       |   |
| Port Trunk                               |                   | SNMP v2c        | Enable      Disable |                         |                |      |     |     |       |   |
| Loop Prevention<br>Port Mirror           |                   |                 | Apply               |                         |                | -    |     |     |       |   |
| Speed Limit<br>Jumbo Frame<br>EEE Config | Communit          | ies             |                     |                         |                |      |     |     |       |   |
| SNMP                                     |                   | read community  | public              | ]                       |                | ]    |     |     |       |   |
| Spanning Tree                            |                   | write community | private             |                         |                |      |     |     |       |   |
| LLDP Neighbor                            |                   | trap community  | public              |                         |                |      |     |     |       |   |
| VLAN                                     |                   |                 | Apply               |                         |                |      |     |     |       |   |
| QoS                                      |                   |                 |                     |                         |                |      |     |     |       |   |
| Security                                 | Тгар              |                 |                     |                         |                |      |     |     |       |   |
| Logout                                   |                   | SNMP v1 trap    | O Enable   Disable  |                         |                | 1    |     |     |       |   |
| Lugoui                                   |                   | SNMP v2c trap   | O Enable   Disable  |                         |                |      |     |     |       |   |
|                                          |                   | Trap Server     | 🔿 By name 🖲 By IP   | 192.168.0.1             |                | 1    |     |     |       |   |
|                                          |                   | Trap type       | Cold/Warm start     | .ink up/down 🗌 Authenti | cation Failure | 1    |     |     |       |   |
|                                          |                   |                 | Apply               |                         |                |      |     |     |       |   |
|                                          |                   |                 |                     |                         |                |      |     |     |       |   |
|                                          |                   |                 |                     |                         |                |      |     |     |       |   |
|                                          |                   |                 |                     |                         |                |      |     |     |       |   |
|                                          |                   |                 |                     |                         |                |      |     |     |       |   |
|                                          |                   |                 |                     |                         |                |      |     |     |       |   |
|                                          |                   |                 |                     |                         |                |      |     |     |       |   |

| ltem        | Description                   | Notes                      |
|-------------|-------------------------------|----------------------------|
| Version     | SNMPv1:Enable/Disable         |                            |
|             | SNMPv2:Enable/Disable         |                            |
| Communities | read community: public        | The authentication string  |
|             | write community:private       | used to verify the         |
|             | trap community:public         | legitimacy of SNMP Trap    |
|             |                               | messages can ensure that   |
|             |                               | the trap messages are      |
|             |                               | sent by trusted devices to |
|             |                               | the NMS management         |
|             |                               | site.                      |
| Trap        | SNMPv1 trap: Enable/Disable   |                            |
|             | SNMPv2c trap: Enable/Disable  |                            |
|             | Trap Server: By name or By IP |                            |
|             | Trap type: Cold/Warm start    |                            |
|             | Link up/down                  |                            |
|             | Authentication                |                            |
|             | Failure                       |                            |

# 2.9 System Configuration-Spanning Tree Configuration

Spanning Tree Protocol (STP) is a crucial Layer 2 network protocol that prevents loops in a switched network by selectively blocking redundant paths. This ensures a loop-free logical topology, preventing broadcast storms, MAC address table instability, and multiple frame copies.

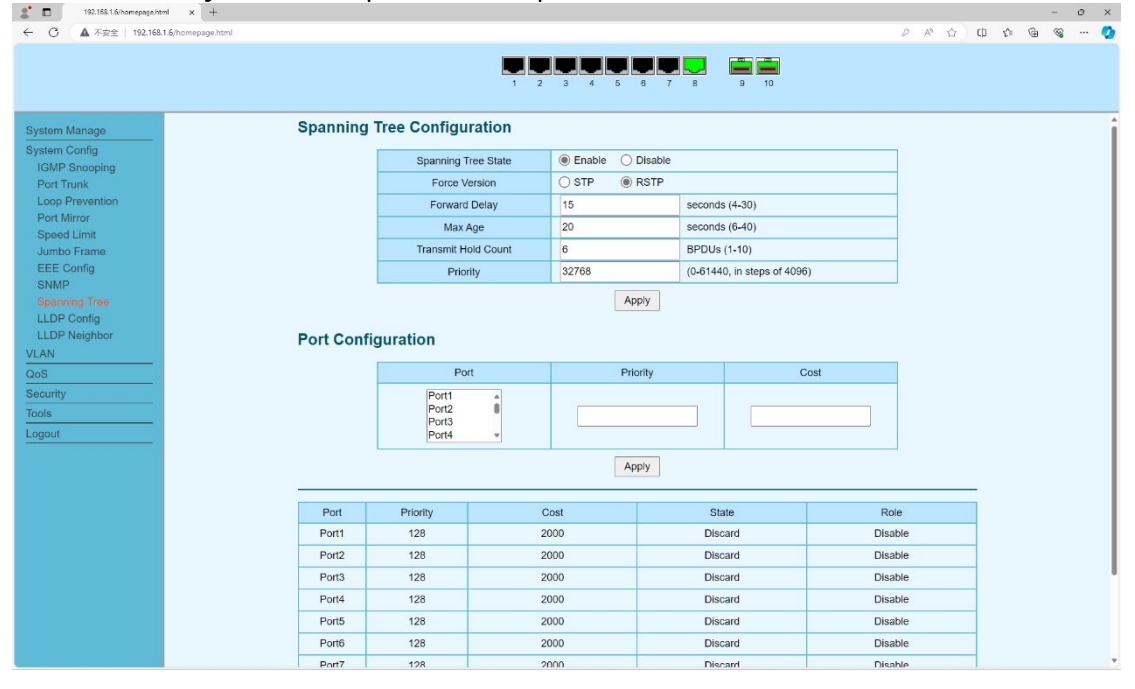

| ltem                | Description    | Notes                                                                                                    |
|---------------------|----------------|----------------------------------------------------------------------------------------------------|
| Spanning Tree State | Enable/Disable |                                                                                                    |
| Force Version       | STP/RSTP       |                                                                                                    |
| Forward Delay       | 4-30 seconds   | It is a timer for controlling<br>the switching of port<br>states, ensuring that data<br>forwarding is permitted<br>only after the loop has<br>been eliminated.                                                                                                    |
| Max Age             | 6-40 seconds   | The timer unit used to<br>determine whether the<br>configured BPDU<br>message has timed out. It<br>is mainly used for the<br>timeout period of the<br>blocked port. If no BPDU<br>message is received<br>within the specified time,<br>a re-negotiation will<br>occur. Secondly, it<br>controls the network<br>scale and prevents the<br>BPDU message from<br>being forwarded too far. |

| Transmit hold count | 1-10 BPDUs                                                                                                    |                                                                                                    |  |  |  |
|---------------------|----------------------------------------------------------------------------------------------------|----------------------------------------------------------------------------------------------------|--|--|--|
| Priority            | 0-61440, in steps of 4096                                                                                               | Default:32768                                                                                                    |  |  |  |
| Port                | Port 1 to Port 10                                                                                                    |                                                                                                    |  |  |  |
| Priority            | Default:128, Priority:16                                                                                                | Port election decision<br>parameters, used to elect<br>the root port or<br>designated port role on<br>the switch. The lower the<br>priority, the higher the<br>priority. By default, the<br>election is generally<br>based on the port<br>number. |  |  |  |
| Cost                | Gigabit is 2000, 10 Gigabit is<br>200, the bandwidth is<br>automatically calculated and<br>no modification is required. |                                                                                                    |  |  |  |

## 2.10 System Configuration-LLDP Configuration

LLDP (Link Layer Discovery Protocol) is an industry-standard, vendor-neutral Layer 2 protocol used by network devices to advertise their identity, capabilities, and other relevant information to directly connected neighboring devices on a local area network (LAN).

| 2* 🖬 192.168.1.6/homepage.html x +    |                                       |                                                      |                                    |   |                  |    |    |   | - 0   | ×   |
|---------------------------------------|---------------------------------------|------------------------------------------------------|------------------------------------|---|------------------|----|----|---|-------|-----|
| ← C ▲ 不安全   192.168.1.6/homepage.html |                                       |                                                      |                                    | 0 | A <sup>N</sup> 合 | CD | £1 | 6 | · · @ | •   |
| System Manage LLDP C                  | 1 2<br>Configuration                  | 3 4 5 6 7                                            | 8 9 10                             |   |                  |    |    |   |       | i   |
| System Config                         | LLDP Global                           | Enable      Disable                                  |                                    |   |                  |    |    |   |       | - 1 |
| IGMP Snooping<br>Port Trunk           | Tx Interval                           | 30                                                   | seconds (Bange:5-32768 default 30) | - |                  |    |    |   |       | - 1 |
| Loop Prevention                       | Tx Hold                               | 4                                                    | seconds (Range-2-10 default 4)     | - |                  |    |    |   |       | - 1 |
| Port Mirror                           | Reinit Delay                          | 2                                                    | seconds (Range 1-10 default 2)     | - |                  |    |    |   |       | - 1 |
| Speed Limit                           | Ty Delay                              | 2                                                    | seconds (Range 1-8192 default 2)   | - |                  |    |    |   |       | - 1 |
| EEE Config                            | TX Doldy                              |                                                      | seconds (range: no roz, asidar z)  |   |                  |    |    |   |       |     |
| SNMP                                  |                                       | Apply                                                |                                    |   |                  |    |    |   |       |     |
| Spanning Tree                         |                                       |                                                      |                                    |   |                  |    |    |   |       |     |
| LLDP Neighbor                         | Port                                  |                                                      | Admin Control                      |   |                  |    |    |   |       |     |
| VLAN<br>QoS<br>Security               | Port 1 A<br>Port 2 Port 3<br>Port 4 V | Port 1 A<br>Port 2 B<br>Port 3 Disable V<br>Port 4 V |                                    |   |                  |    |    |   |       |     |
| Tools<br>Logout                       |                                       | Apply                                                |                                    |   |                  |    |    |   |       |     |
|                                       | Port                                  |                                                      | Admin Status                       |   |                  |    |    |   |       |     |
|                                       | Port 1                                |                                                      | Tx & Rx                            |   |                  |    |    |   |       |     |
|                                       | Port 2                                |                                                      | Tx & Rx                            |   |                  |    |    |   |       |     |
|                                       | Port 3                                |                                                      | Tx & Rx                            |   |                  |    |    |   |       |     |
|                                       | Port 4                                |                                                      | Tx & Rx                            |   |                  |    |    |   |       |     |
|                                       | Port 5                                |                                                      | Tx & Rx                            |   |                  |    |    |   |       |     |
|                                       | Port 6                                |                                                      | Tx & Rx                            |   |                  |    |    |   |       |     |
|                                       | Port 7                                |                                                      | Tx & Rx                            |   |                  |    |    |   |       |     |
|                                       | Port 8                                |                                                      | Tx & Rx                            |   |                  |    |    |   |       |     |
|                                       | Port 9                                |                                                      | Tx & Rx                            |   |                  |    |    |   |       | Ŧ   |

| ltem        | Description     | Notes                            |
|-------------|-----------------|----------------------------------|
| LLDP Global | Enable/Disable  | Default: Enable                  |
| Tx Interval | 5-32768 seconds | Default:30 second                |
|             |                 | The sending interval time of the |
|             |                 | LLDPDU message encapsulating TLV |
|             |                 |                                  |

| Tx hold       | 2-10 seconds   | Default:4 seconds                     |
|---------------|----------------|---------------------------------------|
|               |                | The duration for which the device     |
|               |                | information remains valid in the      |
|               |                | neighboring devices                   |
| Reinit Delay  | 1-10 seconds   | Default:2 seconds                     |
|               |                | The delay time from the enabled       |
|               |                | state to the re-enabled state, to     |
|               |                | avoid topological connection          |
|               |                | oscillation of neighboring devices    |
|               |                | caused by frequent changes in the     |
|               |                | LLDP protocol state.                  |
| Tx Delay      | 1-8192 seconds | Default: 2 senconds                   |
|               |                | The minimum delay time for            |
|               |                | sending LLDP messages to              |
|               |                | neighboring devices when the          |
|               |                | device status changes frequently      |
| Admin Control |                | After enabling the LLDP function, all |
|               |                | default ports remain in the           |
|               |                | management and control state,         |
|               |                | capable of sending and receiving      |
|               |                | LLDP messages. This configuration     |
|               |                | allows for the disabling of LLDP      |
|               |                | sending or receiving functions.       |

# 2.11 System Configuration-LLDP Neighbor

Neighbor device status information of the corresponding port.

|                              |          |            |                   |          |             |     |                  |                 |                |              |       |    |    | - |     |   |
|------------------------------|----------|------------|-------------------|----------|-------------|-----|------------------|-----------------|----------------|--------------|-------|----|----|---|-----|---|
| C ▲ 不安全   192.168.1.6/homepa | .ge.html |            |                   |          |             |     |                  |                 |                | 21           | 4° 13 | CD | E. | 1 | G . |   |
|                              |          |            |                   |          |             |     |                  |                 |                |              |       |    |    |   |     |   |
|                              |          |            |                   | -        | حاصحا محام  |     |                  |                 |                |              |       |    |    |   |     |   |
|                              |          |            |                   |          | 2 3         | 4   | 5 6 / 8          | 9 10            |                |              |       |    |    |   |     |   |
|                              |          |            |                   |          |             |     |                  |                 |                |              |       |    | _  | _ |     | 4 |
| tem Manage                   | LLDP Ne  | ighbor     |                   |          |             |     |                  |                 |                |              |       |    |    |   |     |   |
| em Config                    |          | -          |                   |          |             |     |                  |                 |                |              |       |    |    |   |     |   |
| MP Spooping                  |          | Local Port | Chassis ID        | Port ID  | System Name | TTL | Med Capabilities | Med Device Type | Network Policy | Extended Por | wer   |    |    |   |     |   |
| rt Trunk                     |          | port 9     | 2c-d1-41-44-45-11 | port 10  | Switch      | 120 | medCapabilities  | netConnectivity |                |              |       |    |    |   |     |   |
| on Prevention                |          | port 10    | 20 d1 41 44 45 1  | 7 port 0 | Cwitch      | 120 | medConshilition  | netConnectivity |                |              | _     |    |    |   |     |   |
| rt Mirror                    |          | port to    | 20-01-41-4440-11  | port_a   | Switch      | 120 | medcapabilities  | neconnectivity  |                |              |       |    |    |   |     |   |
| it million                   |          |            |                   |          |             |     |                  |                 |                |              |       |    |    |   |     |   |
| mbo Frame                    |          |            |                   |          |             |     |                  |                 |                |              |       |    |    |   |     |   |
| E Config                     |          |            |                   |          |             |     |                  |                 |                |              |       |    |    |   |     |   |
| MP                           |          |            |                   |          |             |     |                  |                 |                |              |       |    |    |   |     |   |
| anning Tree                  |          |            |                   |          |             |     |                  |                 |                |              |       |    |    |   |     |   |
| DP Config                    |          |            |                   |          |             |     |                  |                 |                |              |       |    |    |   |     |   |
| DP Neighbor                  |          |            |                   |          |             |     |                  |                 |                |              |       |    |    |   |     |   |
| 4                            |          |            |                   |          |             |     |                  |                 |                |              |       |    |    |   |     |   |
|                              |          |            |                   |          |             |     |                  |                 |                |              |       |    |    |   |     |   |
|                              |          |            |                   |          |             |     |                  |                 |                |              |       |    |    |   |     |   |
| anty                         |          |            |                   |          |             |     |                  |                 |                |              |       |    |    |   |     |   |
|                              |          |            |                   |          |             |     |                  |                 |                |              |       |    |    |   |     |   |
| ut                           |          |            |                   |          |             |     |                  |                 |                |              |       |    |    |   |     |   |
|                              |          |            |                   |          |             |     |                  |                 |                |              |       |    |    |   |     |   |
|                              |          |            |                   |          |             |     |                  |                 |                |              |       |    |    |   |     |   |
|                              |          |            |                   |          |             |     |                  |                 |                |              |       |    |    |   |     |   |
|                              |          |            |                   |          |             |     |                  |                 |                |              |       |    |    |   |     |   |
|                              |          |            |                   |          |             |     |                  |                 |                |              |       |    |    |   |     |   |
|                              |          |            |                   |          |             |     |                  |                 |                |              |       |    |    |   |     |   |
|                              |          |            |                   |          |             |     |                  |                 |                |              |       |    |    |   |     |   |
|                              |          |            |                   |          |             |     |                  |                 |                |              |       |    |    |   |     |   |
|                              |          |            |                   |          |             |     |                  |                 |                |              |       |    |    |   |     |   |
|                              |          |            |                   |          |             |     |                  |                 |                |              |       |    |    |   |     |   |
|                              |          |            |                   |          |             |     |                  |                 |                |              |       |    |    |   |     |   |
|                              |          |            |                   |          |             |     |                  |                 |                |              |       |    |    |   |     |   |
|                              |          |            |                   |          |             |     |                  |                 |                |              |       |    |    |   |     |   |

# Chapter 3 VLAN

This chapter describes the VLAN functions in detail, including but not limit to the following:

- Port-based VLAN
- 802.1Q VLAN
- Voice VLAN
- Surveillance VLAN

#### 3. VLAN

#### 3.1 VLAN-MTU VLAN Settings

It can be understood as the port isolation function. Set an uplink port. This port can maintain effective communication with all the ports below, but the other ports below are isolated from each other. Note that after enabling the MTU port, the functions such as port VLAN and 802.1Q VLAN are all disabled.

| System Manage                                         | MTU VLAN Set | tings                                        |                                      |   |
|-------------------------------------------------------|--------------|----------------------------------------------|--------------------------------------|---|
| System Config<br>VLAN                                 |              | MTU VLAN enabled: <ul> <li>Enable</li> </ul> | O Disable Apply                      |   |
| Port-based VLAN                                       |              | Current Uplink Port                          | 1                                    |   |
| 802.1Q VLAN<br>Voice VLAN<br>Surveillance VLAN<br>QoS |              | Select Uplink Port                           | Port 1<br>Port 2<br>Port 3<br>Port 4 |   |
| Security                                              |              | Ap                                           | ply                                  | • |
| Tools                                                 |              |                                              |                                      |   |
| Logout                                                |              |                                              |                                      |   |
|                                                       |              |                                              |                                      |   |
|                                                       |              |                                              |                                      |   |
|                                                       |              |                                              |                                      |   |
|                                                       |              |                                              |                                      |   |
|                                                       |              |                                              |                                      |   |
|                                                       |              |                                              |                                      |   |
|                                                       |              |                                              |                                      |   |
|                                                       |              |                                              |                                      |   |
|                                                       |              |                                              |                                      |   |
|                                                       |              |                                              |                                      |   |

| ltem                | Description                    | Notes            |  |  |  |  |
|---------------------|--------------------------------|------------------|--|--|--|--|
| MTU VLAN            | Enable/Disable                 | Default: Disable |  |  |  |  |
| Current Uplink Port | After a port is selected, that |                  |  |  |  |  |
|                     | port remains in                |                  |  |  |  |  |
|                     | communication with other       |                  |  |  |  |  |
|                     | ports, while the other ports   |                  |  |  |  |  |
|                     | are isolated from each other   |                  |  |  |  |  |
|                     | and do not communicate with    |                  |  |  |  |  |
|                     | one another.                   |                  |  |  |  |  |

## 3.2 VLAN-Port-based VLAN

Port-based VLANs are the simplest and most common method for implementing Virtual Local Area Networks (VLANs) on a network switch. In a port-based VLAN setup, each physical port on a switch is statically assigned to a specific VLAN.

| ← C ▲ 不安全   192.168.1.6/homepage.html |                          |                                           | 0 A G | CD 2 | • | · 🔊 | 📀 |
|---------------------------------------|--------------------------|-------------------------------------------|-------|------|---|-----|---|
|                                       |                          |                                           |       |      |   |     |   |
|                                       |                          |                                           |       |      |   |     |   |
| System Manage                         | Port-based VLAN Settings |                                           |       |      |   |     |   |
| System Config                         | Port-based VLAN enab     | oled:  Enable  Disable Apply              |       |      |   |     |   |
| VLAN<br>MTU VLAN                      |                          |                                           |       | _    |   |     |   |
| Port-based VLAN                       | VLAN                     | (1-4094, maximum configurable number: 10) |       |      |   |     |   |
| 802.1Q VLAN<br>Voice VLAN             | Port 1                   | 2 3 4 5 6 7 8 9                           | 10    |      |   |     |   |
| Surveillance VLAN                     | Member 🗌                 |                                           |       |      |   |     |   |
| QoS                                   |                          | Apply Delete                              |       |      |   |     |   |
| Tools                                 | NE ANI                   | Manuface Deat                             |       |      |   |     |   |
| Logout                                | 1                        | 1-10                                      |       |      |   |     |   |
|                                       |                          |                                           | 100   |      |   |     |   |
|                                       |                          |                                           |       |      |   |     |   |
|                                       |                          |                                           |       |      |   |     |   |
|                                       |                          |                                           |       |      |   |     |   |
|                                       |                          |                                           |       |      |   |     |   |
|                                       |                          |                                           |       |      |   |     |   |
|                                       |                          |                                           |       |      |   |     |   |
|                                       |                          |                                           |       |      |   |     |   |
|                                       |                          |                                           |       |      |   |     |   |
|                                       |                          |                                           |       |      |   |     |   |
|                                       |                          |                                           |       |      |   |     |   |
|                                       |                          |                                           |       |      |   |     |   |

| ltem                       | Description                    | Notes           |
|----------------------------|--------------------------------|-----------------|
| Port-based VLAN<br>enabled | Enable/Disable                 | Default: Enable |
| VLAN                       | 1-4094, maximum                |                 |
|                            | configuration number:10        |                 |
| Member                     | Select the corresponding ports |                 |
|                            | based on the corresponding     |                 |
|                            | VLAN.                          |                 |

# 3.3 VLAN-802.1Q VLAN Settings

802.1Q VLAN settings refer to the configuration parameters for implementing VLANs using the IEEE 802.1Q standard, which is the most widely adopted method for VLAN tagging in Ethernet networks. This standard defines how VLAN information is inserted into Ethernet frames to allow multiple VLANs to share a single physical link (known as a trunk link).

|                   |                     |                   | 3 4 5 6 7    | <b>8</b> 9 10 |                 |
|-------------------|---------------------|-------------------|--------------|---------------|-----------------|
| System Manage     | 802.1Q VLAN Setting | s                 |              |               |                 |
| System Config     |                     | 802 10 VI AN epob |              | Apply         |                 |
| VLAN              |                     | 002. NG VEAN ENAD |              | Арру          |                 |
| MTU VLAN          |                     |                   |              |               |                 |
| Port-based VLAN   | 802.1Q VLAN         | (1                | 1094)        | Description   |                 |
| Voice VLAN        | Port                | Untagged p        | ort T        | agged port    | Non-member port |
| Surveillance VLAN | Select All          |                   |              |               |                 |
| QoS               | Port 1              | 0                 |              | 0             | 0               |
| Security          | Port 2              | 0                 |              | 0             | 0               |
| Tools             | Port 3              | 0                 |              | 0             | 0               |
| Logout            | Port 4              | 0                 |              | 0             | 0               |
|                   | Port 5              | 0                 |              | 0             | 0               |
|                   | Port 6              | 0                 |              | 0             | 0               |
|                   | Port 7              | 0                 |              | 0             | 0               |
|                   | Port 8              | 0                 |              | 0             | 0               |
|                   | Port 9              | 0                 |              | 0             | 0               |
|                   | Port 10             | 0                 |              | 0             | 0               |
|                   |                     |                   | Apply Delete |               |                 |
|                   | VLAN                | VLAN description  | Member Port  | Tagged port   | Untagged port   |
|                   | 1                   |                   | 1-10         | -             | 1-10            |

| ltem           | Description                    | Notes           |
|----------------|--------------------------------|-----------------|
| 802.1Q VLAN    | Enable/Disable                 | Default:Disable |
| enabled        |                                |                 |
| 802.1Q VLAN ID | 1-4094                         |                 |
| Description    | Optional                       |                 |
| Port           | For the selected port, you can |                 |
|                | choose Untagged port, Tagged   |                 |
|                | port or non-member port.       |                 |

|                                                                   |                                      |       | 9 10           |
|-------------------------------------------------------------------|--------------------------------------|-------|----------------|
| Custom Manage                                                     | 1                                    | 1-10  | - 1-10         |
| System Config<br>VLAN                                             | 802.1Q Port Settings                 |       |                |
| MTU VLAN                                                          | Port                                 | PVID  | Ingress filter |
| Port-based VLAN<br>802.1Q VLAN<br>Voice VLAN<br>Surveillance VLAN | Port 1<br>Port 2<br>Port 3<br>Port 4 |       | · · ·          |
| QoS                                                               |                                      | Apply |                |
| Security                                                          |                                      |       |                |
|                                                                   | Port                                 | PVID  | Ingress filter |
|                                                                   | Port 1                               | 1     | Disable        |
|                                                                   | Port 2                               | 1     | Disable        |
|                                                                   | Port 3                               | 1     | Disable        |
|                                                                   | Port 4                               | 1     | Disable        |
|                                                                   | Port 5                               | 1     | Disable        |
|                                                                   | Port 6                               | 1     | Disable        |
|                                                                   | Port 7                               | 1     | Disable        |
|                                                                   | Port 8                               | 1     | Disable        |
|                                                                   | Port 9                               | 1     | Disable        |
|                                                                   | Port 10                              | 1     | Disable        |

| ltem           | Description                     | Notes |
|----------------|---------------------------------|-------|
| Port           | Select the corresponding port   |       |
|                | according to the specifications |       |
|                | in the 802.1Q VLAN settings.    |       |
| PVID           | Fill in the corresponding VLAN  |       |
|                | PVID number according to the    |       |
|                | rules set in 802.1Q VLAN.       |       |
| Ingress Filter | Enable/Disable                  |       |

# 3.4 VLAN-Voice VLAN Configuration

A Voice VLAN is a specialized Virtual Local Area Network (VLAN) specifically dedicated to carrying Voice over IP (VoIP) traffic from IP phones. Its primary purpose is to ensure the Quality of Service (QoS) for voice communications, which are highly sensitive to latency, jitter, and packet loss.

| System Manage             | Voice VLAN Configurat | ion                               |                  |        |
|---------------------------|-----------------------|-----------------------------------|------------------|--------|
| System Config             |                       | Voice VLAN enabled: () Enable     | O Disable Apply  |        |
| Port-based VLAN           |                       | VLAN ID                           |                  |        |
| 802.1Q VLAN<br>Voice VLAN |                       | Priority                          | 0 ~              |        |
| Surveillance VLAN         |                       | Ap                                | ply              |        |
| QoS                       |                       |                                   |                  |        |
| Security                  | Enable default OL     | JI 💿 Default OUI description 3cor | n v OUI 00:E0:BB |        |
| Logout                    | Enable custom OL      | JI O Custom OUI description       | OUI              | Add    |
|                           |                       |                                   |                  |        |
|                           | Sequence Number       | OUI Description                   | OUI              | Delete |
|                           |                       | Del                               | ete              |        |
|                           |                       |                                   |                  |        |
|                           | Attention:            |                                   |                  |        |

#### **Port Configuration**

| Select | Port   | Port Mode | Member State |
|--------|--------|-----------|--------------|
|        |        | Manual v  |              |
|        | Port1  | Auto      | Inactive     |
|        | Port2  | Auto      | Inactive     |
|        | Port3  | Auto      | Inactive     |
|        | Port4  | Auto      | Inactive     |
|        | Port5  | Auto      | Inactive     |
|        | Port6  | Auto      | Inactive     |
|        | Port7  | Auto      | Inactive     |
|        | Port8  | Auto      | Inactive     |
|        | Port9  | Auto      | Inactive     |
|        | Port10 | Auto      | Inactive     |
|        |        | Apply     |              |

| ltem               | Description                      | Notes            |
|--------------------|----------------------------------|------------------|
| Voice VLAN enabled | Enable/Disable                   | Default: Disable |
| VLAN ID            | After determining which VLAN     |                  |
|                    | the voice traffic will use based |                  |
|                    | on the 802.1Q VLAN               |                  |

|                    | configuration, proceed to fill in  |
|--------------------|------------------------------------|
|                    | the details.                       |
| Priority           | Different voice VLANs can have     |
|                    | different priorities. You can fill |
|                    | in the options as needed. The      |
|                    | higher the number, the higher      |
|                    | the priority.                      |
| OUI                | According to the inquiry by the    |
|                    | IP phone manufacturer, a fixed     |
|                    | unique number can be used          |
|                    | and customized.                    |
| Port Configuration | After checking the                 |
|                    | corresponding IP phone port,       |
|                    | select either manual or            |
|                    | automatic.                         |

# 3.5 VLAN-Surveillance VLAN Configuration

A Surveillance VLAN (also known as a Video VLAN or sometimes Auto Surveillance VLAN in some vendor implementations) is a dedicated Virtual Local Area Network specifically designed to carry IP camera and Network Video Recorder (NVR) traffic.

| System Manage<br>System Config<br>VLAN                   | Surveillance VLAN Configuration Surveillance VLAN enabled:   Enable Apply         |
|----------------------------------------------------------|-----------------------------------------------------------------------------------|
| MTU VLAN<br>Port-based VLAN<br>802.1Q VLAN<br>Voice VLAN | VLAN ID                                                                           |
| Surveillance VLAN QoS Security Tools                     | Apply Enable default OUI  Default OUI  Default OUI description 3com  OUI 00:E0:BB |
| Logout                                                   | Sequence Number     OUI     OUI     Ad                                            |
|                                                          | Attention:                                                                        |
|                                                          | An OUI can only be assigned to either Voice VLAN or Surveillance VLAN.            |
| 192.168.1.6/vlan.mtu.html                                |                                                                                   |

| ltem              | Description                       | Notes            |
|-------------------|-----------------------------------|------------------|
| Surveillance VLAN | Enable/Disable                    | Default: Disable |
| enabled           |                                   |                  |
| VLAN ID           | After determining which VLAN      |                  |
|                   | the video traffic will use based  |                  |
|                   | on the 802.1Q VLAN                |                  |
|                   | configuration, proceed to fill in |                  |
|                   | the details.                      |                  |
| Priority          | Different Surveillance VLANs      |                  |
|                   | can have different priorities.    |                  |
|                   |                                   |                  |

|     | You can fill in the options as  |
|-----|---------------------------------|
|     | needed. The higher the          |
|     | number, the higher the          |
|     | priority.                       |
| OUI | According to the inquiry by the |
|     | Video Camera manufacturer, a    |
|     | fixed unique number can be      |
|     | used and customized.            |

# Chapter 4 QoS

This chapter describes the QoS functions in detail, including but not limit to the following:

- QoS Basic
- QoS Advanced

#### 4. QoS

#### 4.1 QoS-QoS Basic

QoS (Quality of Service) is a set of technologies and mechanisms used in computer networks to manage and prioritize network traffic, ensuring that critical applications and services receive the necessary bandwidth, low latency, minimal jitter, and reduced packet loss. In essence, QoS allows network administrators to differentiate between various types of traffic and apply different levels of service based on their importance and sensitivity to network conditions.

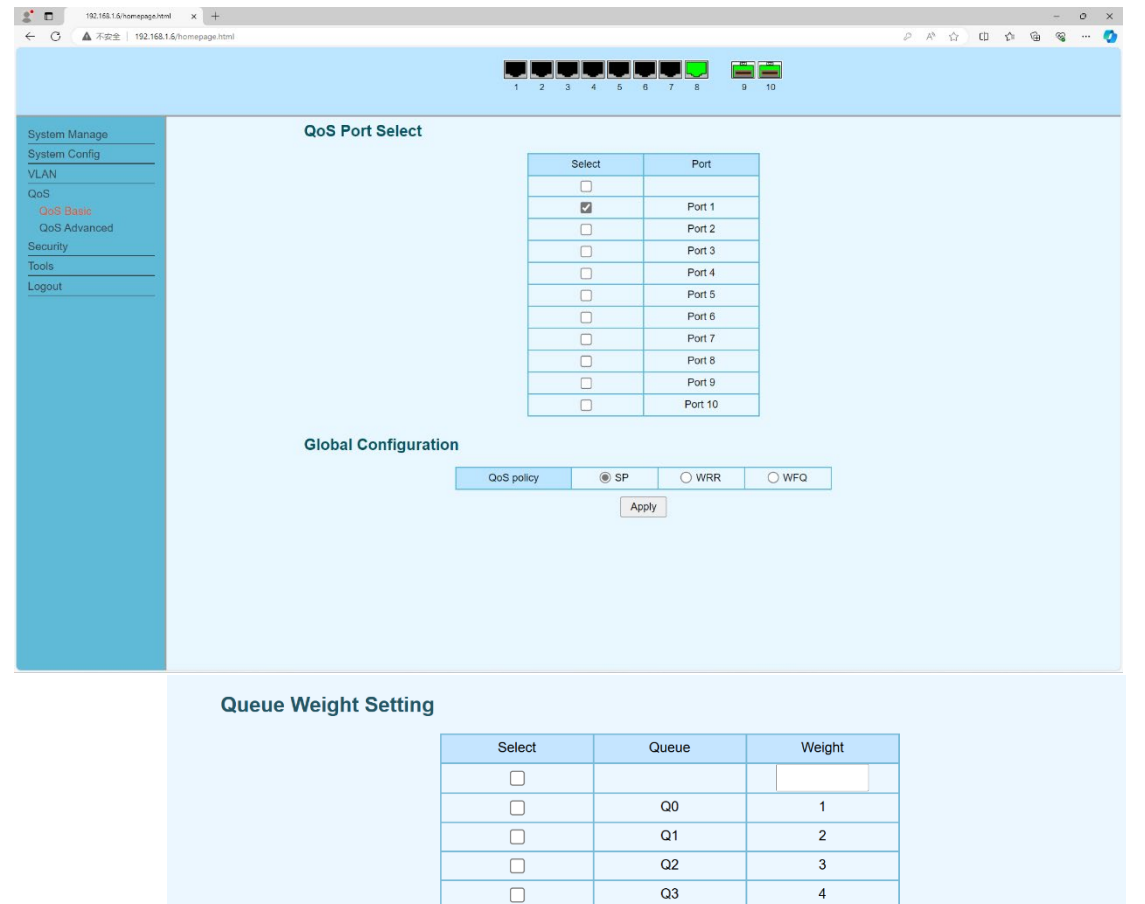

Q4

Q5

Q6

Q7 Apply 5

6 7

8

| ltem            | Description                    | Notes |
|-----------------|--------------------------------|-------|
| QoS Port Select | After checking the port, the   |       |
|                 | corresponding QoS policy will  |       |
|                 | be activated.                  |       |
| QoS Policy      | Optional SP absolute priority  |       |
|                 | strategy, or WRR (Weighted     |       |
|                 | Round Robin) or WFQ            |       |
|                 | (Weighted Fair Queueing)       |       |
|                 | priority polling strategy      |       |
| Queue Weight    | Only effective for WRR or WFQ. |       |
| Setting         | Configure the weight ratio of  |       |
|                 | the priority queues.           |       |

## 4.2 QoS-QoS Advanced

The QoS advanced configuration function is mainly used for the global QoS configuration of the device, including the adoption of three priority methods: port QoS, 802.1p, and DSCP. Among them, the port priority is the default priority method of the device. When the packet does not carry any other priority mark, such as a packet without VLAN Tag, it adopts the port priority. The 802.1p priority is located in the TCI field of the Layer 2 VLAN tag, using 3 bits, with a range of 0-7, and is used to identify the priority of frames in the Layer 2 network. The DSCP priority belongs to the three-layer marking and is located in the TOS field of IPv4 or the Traffic Class field of IPv6, using 6 bits, with a range of 0-63. The use of Differentiated Services Code Point (DSCP) mainly serves for traffic classification and policy application.

| 2 192.168.1.6/homepage.html | × +           |              |          |                             |                    |          | - 0     |
|-----------------------------|---------------|--------------|----------|-----------------------------|--------------------|----------|---------|
| ← C ▲ 不安全   192.168.1.6/    | homepage.html |              |          |                             |                    | 2 A 合    | 0 1 @ @ |
|                             |               |              |          | 1 2 3 4 5 6 7 8             | 9 10               |          |         |
| System Manage               |               | Global Confi | guration |                             |                    |          |         |
| System Config               |               |              | QoS mode | Port-based      Based on 80 | 2.1p OBased on DSC | P        |         |
| VLAN<br>QoS                 |               |              |          | Apply                       |                    | _        |         |
| OoS Racio                   |               |              |          |                             |                    |          |         |
|                             |               |              |          |                             |                    |          |         |
| Based on Port Setting       | s             |              |          | Priority Queue Mappin       | g                  |          |         |
|                             | Choice        | Port         | Priority |                             | Choice             | Priority | Queue   |
|                             |               |              | 0 ~      |                             |                    | Thomy    | 00      |
|                             |               | Port 1       | 0        |                             |                    | 0        | 01      |
|                             |               | Port 2       | 0        |                             |                    | U        | Q1      |
|                             |               | Port 3       | 0        |                             |                    | 1        | Q0      |
|                             |               | Port 4       | 0        |                             |                    | 2        | Q2      |
|                             |               | Port 5       | 0        |                             |                    | 3        | Q3      |
|                             |               | Port 6       | 0        |                             |                    | 4        | Q4      |
|                             |               | Port 7       | 0        |                             |                    | 5        | Q5      |
|                             |               | Port 8       | 0        |                             | 0                  | 6        | 06      |
|                             |               | Port 9       | 0        |                             | 0                  | -        | 07      |
|                             |               | Port 10      | 0        |                             |                    | 1        | Q/      |
|                             |               | Apply        |          |                             |                    | Apply    |         |

# **Global Configuration**

| QoS mode | <ul> <li>Port-based</li> </ul> | Based on 802.1p | Based on DSCP |
|----------|--------------------------------|-----------------|---------------|
|          | Ар                             | ply             |               |

# **Priority Queue Mapping**

| Choice | Priority | Queue |
|--------|----------|-------|
|        |          | Q0 ~  |
|        | 0        | Q1    |
|        | 1        | Q0    |
|        | 2        | Q2    |
|        | 3        | Q3    |
|        | 4        | Q4    |
|        | 5        | Q5    |
|        | 6        | Q6    |
|        | 7        | Q7    |
|        | Apply    |       |

# **Global Configuration**

| QoS mode | O Port-based | O Based on 802.1p | Based on DSCP |
|----------|--------------|-------------------|---------------|
|          | Ар           | ply               |               |

## **Based on DSCP Settings**

| Choice | DSCP | Priority |
|--------|------|----------|
|        |      | 0 ~      |
|        | 0    | 0        |
|        | 1    | 0        |
|        | 2    | 0        |
|        | 3    | 0        |
|        | 4    | 0        |
|        | 5    | 0        |
|        | 6    | 0        |
|        | 7    | 0        |
|        | 8    | 0        |
|        | 9    | 0        |
|        | 10   | 0        |
|        | 11   | 0        |
|        | 12   | 0        |
|        | 13   | 0        |
|        | 14   | 0        |
|        | 15   | 0        |
|        | 16   | 0        |
|        | 17   | 0        |
|        | 40   | ^        |

| ltem              | Description                    | Notes |
|-------------------|--------------------------------|-------|
| QoS Mode          | Port-based                     |       |
|                   | Based on 802.1p                |       |
|                   | Based on DSCP                  |       |
| Based on Port     | Port priority setting          |       |
| Settings-Priority |                                |       |
| Priority Queue    | The priority and queue are     |       |
| Mapping           | mapped, and generally no       |       |
|                   | changes are made.              |       |
| Based on DSCP     | Setting priorities in the DSCP |       |
| setting-priority  | mode                           |       |
|                   |                                |       |

# **Chapter 5 Security**

This chapter describes the Security functions in detail, including but not limit to the following:

- ÷ MAC Manage
- ٠. Storm Control
- ٠ **DHCP** Snooping

#### 5. Security

#### 5.1 Security – MAC Manage

After setting the maximum number of MAC addresses for the corresponding port, the device forwards only the manually bound static MAC addresses. It will only dynamically learn other MAC addresses when the number of bound static MAC addresses is less than the maximum number.

 192.168.1.6/homepage.html
 x
 +

 ←
 C
 ▲ 不安全
 192.168.1.6/homepage.html

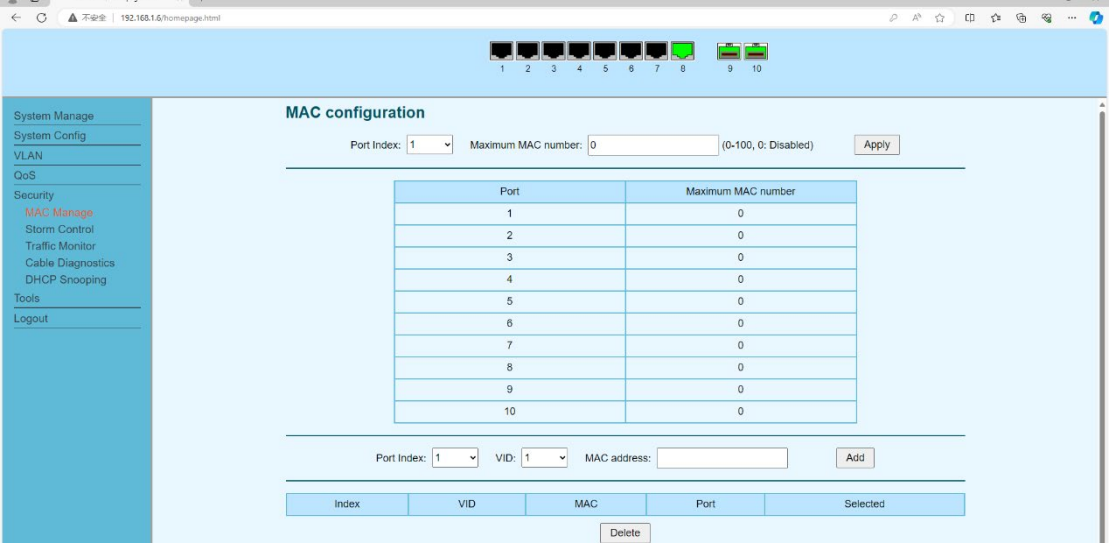

| ltem                 | Description                    | Notes |
|----------------------|--------------------------------|-------|
| MAC Configuration    | select the corresponding port  |       |
|                      | index to impose a limit on the |       |
|                      | maximum MAC address            |       |
|                      | learning.                      |       |
| Port Index, VID, MAC | Fixed static MAC addresses for |       |
| address              | corresponding ports can be set |       |
|                      | and manually added.            |       |
|                      |                                |       |

# 5.2 Security – Storm Control

Storm control is a crucial network security and performance feature implemented on network switches to prevent traffic storms. A traffic storm occurs when an excessive amount of a specific type of traffic (broadcast, multicast, or unknown unicast) floods a LAN, consuming excessive bandwidth, overwhelming network devices, and potentially leading to network performance degradation or even complete outages.

| 2 192.168.1.6/homepage.html                 | × +                                  |            |                |           |              |           |            |   |     | - | 0 | × |
|---------------------------------------------|--------------------------------------|------------|----------------|-----------|--------------|-----------|------------|---|-----|---|---|---|
| ← C ▲ 不安全   192.168.1.6/hc                  | omepage.html                         |            |                |           |              |           |            | Φ | £ € | ~ |   | ٠ |
|                                             |                                      |            | 1 2 3          | 4 5 6 7   | <b>9</b> 10  |           |            |   |     |   |   |   |
| System Manage                               | Storm Suppr                          | ession     |                |           |              |           |            |   |     |   |   |   |
| System Config                               |                                      | Unknown Ur | nicast Packets | Multicas  | st Packets   | Broadca   | st Packets |   |     |   |   |   |
|                                             | Port                                 | State      | Speed Kbps 🗸   | State     | Speed Kbps 🗸 | State     | Speed Kbps | ¥ |     |   |   |   |
| Security<br>MAC Manage<br>Storm Control     | Port 1<br>Port 2<br>Port 3<br>Port 4 | Disable v  |                | Disable v |              | Disable v |            |   |     |   |   |   |
| Cable Diagnostics<br>DHCP Snooping<br>Tools |                                      |            |                | Apply     |              |           |            | _ |     |   |   |   |
| Logout                                      | Port                                 | Unknown Un | cast Packets   | Municas   | l Packets    | Broadcas  | st Packets | _ |     |   |   |   |
|                                             |                                      | State      | Speed          | State     | Speed        | State     | Speed      |   |     |   |   |   |
|                                             | Port 1                               | Disable    | 0pps           | Disable   | 0pps         | Disable   | 0pps       |   |     |   |   |   |
|                                             | Port 2                               | Disable    | 0pps           | Disable   | 0pps         | Disable   | 0pps       |   |     |   |   |   |
|                                             | Port 3                               | Disable    | 0pps           | Disable   | 0pps         | Disable   | 0pps       |   |     |   |   |   |
|                                             | Port 4                               | Disable    | 0pps           | Disable   | 0pps         | Disable   | 0pps       |   |     |   |   |   |
|                                             | Port 5                               | Disable    | 0pps           | Disable   | 0pps         | Disable   | 0pps       |   |     |   |   |   |
|                                             | Port 6                               | Disable    | 0pps           | Disable   | 0pps         | Disable   | 0pps       |   |     |   |   |   |
|                                             | Port 7                               | Disable    | 0pps           | Disable   | 0pps         | Disable   | 0pps       |   |     |   |   |   |
|                                             | Port 8                               | Disable    | 0pps           | Disable   | 0pps         | Disable   | 0pps       |   |     |   |   |   |
|                                             | Port 9                               | Disable    | 0pps           | Disable   | 0pps         | Disable   | 0pps       |   |     |   |   |   |

| ltem  | Description             | Notes                      |
|-------|-------------------------|----------------------------|
| Port  | Unknown Unicast Packets | Select the corresponding   |
|       | Multicast Packets       | ports that need to be      |
|       | Broadcast Packets       | operated on. Holding       |
|       |                         | down the 'Ctrl' key allows |
|       |                         | for batch selection.       |
| State | Default:Disable         |                            |
| Speed | Kbps/pps                |                            |
|       |                         |                            |

#### 5.3 Security – Traffic Monitor

The traffic monitoring function mainly provides the cumulative values of the number of bytes sent/received and the number of packets sent/received by each port during actual operation.

|                 |                 | 1 2 3    |          | 9 10    |         |  |
|-----------------|-----------------|----------|----------|---------|---------|--|
| ystem Manage    | Traffic Monitor |          |          |         |         |  |
| ystem Config    | Port            | Tx bytes | Rx bytes | Tx pkts | Rx pkts |  |
| NN.             | Port 1          | 0        | 0        | 0       | 0       |  |
| curity          | Port 2          | 0        | 0        | 0       | 0       |  |
| MAC Manage      | Port 3          | 0        | 0        | 0       | 0       |  |
| Storm Control   | Port 4          | 0        | 0        | 0       | 0       |  |
| Fraffic Monitor | Port 5          | 0        | 0        | 0       | 0       |  |
| DHCP Snooping   | Port 6          | 0        | 0        | 0       | 0       |  |
| bls             | Port 7          | 0        | 0        | 0       | 0       |  |
| jout            | Port 8          | 1664187  | 1435062  | 4147    | 7594    |  |
|                 | Port 9          | 379993   | 3712     | 3216    | 58      |  |
|                 | Port 10         | 3712     | 379993   | 58      | 3216    |  |

# 5.4 Security – Cable Diagnostics

Provide the cable status of each electrical interface on the equipment

| ← 〇 ▲ 不安全   192.168 | 1.6/homepage.html                           |                      |                  | ጋ 🕫 🐨 ኛ \cdots 🦿 |
|---------------------|---------------------------------------------|----------------------|------------------|------------------|
|                     | 1                                           |                      | 10               |                  |
| System Manage       | Cable Diagnostics                           |                      |                  |                  |
| System Config       |                                             | Port Index: 8 y Test |                  |                  |
| VLAN                |                                             | Port index.          |                  |                  |
| QoS                 |                                             |                      |                  |                  |
| Security            | Pair                                        | Cable Status         | Cable Length (m) |                  |
| MAC Manage          | A                                           | normal               | 0.8              |                  |
| Storm Control       | В                                           | normal               | 2.4              |                  |
| Traffic Monitor     | С                                           | normal               | 2.4              |                  |
| DHCP Spooping       | D                                           | normal               | 2.4              |                  |
| Tools               |                                             |                      |                  |                  |
| Logout              | Attention:                                  |                      |                  |                  |
|                     | Only support cable diagnostic for 1G speed. |                      |                  |                  |

#### 5.5 Security – DHCP Snooping

DHCP Snooping is a Layer 2 security feature implemented on network switches to protect against unauthorized (rogue) DHCP servers and various DHCP-related attacks. It acts as a firewall for DHCP messages, ensuring that only legitimate DHCP servers can assign IP addresses to clients and that clients only use IP addresses they were legitimately assigned.

| C ( 本小安主 192.168.1.6/nomepage.ntml |                                           |              |             |             |                 |                 |             |           | PANDU                | ≣ \⊕ ' | ··· ·· | - 😨 |
|------------------------------------|-------------------------------------------|--------------|-------------|-------------|-----------------|-----------------|-------------|-----------|----------------------|--------|--------|-----|
|                                    |                                           |              |             | 1 2 3       | 4 5 6 7         | 8 9             | 10          |           |                      |        |        |     |
| System Manage                      | HCP Sno                                   | oping        |             |             |                 |                 |             |           |                      |        |        |     |
| System Config                      |                                           |              |             |             |                 |                 |             |           |                      |        |        |     |
| VIAN                               | DHCP Snooping: O Enable (B) Disable Apply |              |             |             |                 |                 |             |           |                      |        |        |     |
| P                                  | Port Configuration                        |              |             |             |                 |                 |             |           |                      |        |        |     |
| Security                           |                                           |              |             |             |                 |                 |             |           |                      |        |        |     |
| MAC Manage                         | Port                                      | Trust        | Option 8    | 2 Operation | Circuit Id      | Circuit Id Sub- | -option     | Remote Id | Remote Id Sub-option |        |        |     |
| Storm Control                      |                                           |              |             |             | Custom          |                 |             | Custom    |                      |        |        |     |
| Traffic Monitor                    | Port1                                     |              |             |             |                 |                 |             |           |                      |        |        |     |
| Cable Diagnostics                  | Port2                                     |              |             | ~           | v v             |                 |             | ~         |                      |        |        |     |
| Tools                              | Port4 v                                   |              |             |             |                 |                 |             |           |                      |        |        |     |
|                                    |                                           |              |             |             | Apply           |                 |             |           |                      | ·      |        |     |
|                                    |                                           |              |             |             | Арріу           |                 |             |           |                      |        |        |     |
|                                    |                                           |              |             |             |                 |                 |             |           |                      |        |        |     |
|                                    | Port T                                    | ust Option 8 | 2 Operation | Circuit Id  | Circuit Id Sub- | option          | Remote Id   | Rer       | mote Id Sub-option   |        |        |     |
|                                    |                                           |              |             | Custom      |                 |                 | Custom      |           |                      |        |        |     |
|                                    | Port1 Dis                                 | able Disable | Keep        | Default     | MAC Address     |                 |             |           |                      |        |        |     |
|                                    | Port2 Dis                                 | able Disable | Keep        | Default     |                 |                 | MAC Address |           |                      |        |        |     |
|                                    | Port3 Dis                                 | able Disable | Кеер        | Default     |                 |                 | MAC Address |           |                      |        |        |     |
|                                    | Port4 Dis                                 | able Disable | Кеер        | Default     |                 |                 | MAC Address |           |                      |        |        |     |
|                                    | Port5 Dis                                 | able Disable | Кеер        | Default     |                 |                 | MAC Address |           |                      |        |        |     |
|                                    | Port6 Dis                                 | able Disable | Keep        | Default     |                 |                 | MAC Address |           |                      |        |        |     |
|                                    | Port7 Dis                                 | able Disable | Keep        | Default     |                 |                 | MAC Address |           |                      |        |        |     |

| ltem          | Description                     | Notes |
|---------------|---------------------------------|-------|
| DHCP Snooping | Default: Disable                |       |
| Port          | Select the corresponding        |       |
|               | listening port                  |       |
| Trust         | Select the configuration for    |       |
|               | Snooping port and enable        |       |
|               | trust.                          |       |
| Option 82     | The enhanced service option is  |       |
|               | mainly used for the relay proxy |       |
|               | function.                       |       |

# Chapter 6 Tools

This chapter describes the tools functions in detail, including but not limit to the following:

- System Upgrade
- Ping Tool
- Backup Restore
- System Reset

#### 6. Tools

#### 6.1 Tools – System Upgrade

The equipment is equipped with a system upgrade function. When a system upgrade operation is required, please use the correct upgrade file provided by our company to carry out the upgrade. After selecting the file, simply click "Apply".

| 2 192.168.1.6/homepage.htm | 1 × +                                                                                                    |      |              | - 0 | 9 × |
|----------------------------|----------------------------------------------------------------------------------------------------|------|--------------|-----|-----|
| ← 〇 ▲ 不安全   192.168.       | ه/homepage.html المنظم المنظم الم | D ζ≊ | <sup>C</sup> | ~~  | 📀   |
|                            |                                                                                                    |      |              |     |     |
| System Manage              | System upgrade                                                                                                    |      |              |     |     |
| System Config              | Ready to upgrade the coffuere? You need to restart after the upgrade is complete                                                                                                    |      |              |     |     |
| VLAN                       | reauy to upgrade the software r fou need to restant anel the upgrade is complete.                                                                                                    |      |              |     |     |
| QoS                        | There is no file been calleded Select file Apply                                                                                                    |      |              |     |     |
| Security                   | There is no line been selected Select line report                                                                                                    |      |              |     |     |
| Tools                      |                                                                                                    |      |              |     |     |
|                            | Attention:                                                                                                    |      |              |     |     |
| Ping Tool                  | 1. Please do not power off during the upgrade process, otherwise the machine may be damaged.                                                                                                    |      |              |     |     |
| Backup Restore             | 2. It is recommended to backup the current configuration before upgrading.                                                                                                    |      |              |     |     |
| System Reset               |                                                                                                    |      |              |     |     |
| Save Settings              |                                                                                                    |      |              |     |     |
| System Reboot              |                                                                                                    |      |              |     |     |
| Logout                     |                                                                                                    |      |              |     |     |

#### 6.2 Tools - Ping Tool

The equipment integrates Ping application commands based on this, and can send request messages and display response message situations via the ICMP protocol to achieve the purpose of testing whether the target site is reachable and obtaining related status information such as connection packet loss rate and average round-trip time.

| 2 🛛 192                 | 68.1.6/homepage.html × +       |                            |                                                    |    |     |    |     | - | 0 | × |
|-------------------------|--------------------------------|----------------------------|----------------------------------------------------|----|-----|----|-----|---|---|---|
| ← C ▲                   | 安全   192.168.1.6/homepage.html |                            |                                                    | PA | 6 6 | ¢þ | £'= | 1 | a | • |
|                         |                                |                            | 5 6 7 8 9 10                                       |    |     |    |     |   |   |   |
| System Mana             | e Ping Tool                    |                            |                                                    |    |     |    |     |   |   |   |
| System Config           |                                | Host Name/IP Address       | Number of Pings                                    | 1  |     |    |     |   |   |   |
| QoS                     |                                |                            | Default: 4     User Defined 4     Range: 1 - 65535 |    |     |    |     |   |   |   |
| Security<br>Tools       |                                | Start                      | Ping Cancel                                        |    |     |    |     |   |   |   |
| System Upg              | ade                            | 2011                       |                                                    | -  |     | -  |     |   |   |   |
| Ping Tool<br>Rockup Por |                                | Host Address               | 0.0.0.0                                            |    |     |    |     |   |   |   |
| System Res              | ore<br>at                      | Number of Packets sent     | 0                                                  | 1  |     |    |     |   |   |   |
| Save Settin             | S                              | Number of Packets Received | 0                                                  |    |     |    |     |   |   |   |
| System Ret              | pot                            | Packet Lost                | 0 %                                                | 1  |     |    |     |   |   |   |
| Logout                  |                                | Minimum Round Trip Time    | 0 ms                                               | 1  |     |    |     |   |   |   |
|                         |                                | Maximum Round Trip Time    | 0 ms                                               | 1  |     |    |     |   |   |   |
|                         |                                | Average Round Trip Time    | 0 ms                                               |    |     |    |     |   |   |   |
|                         |                                | Status                     | N/A                                                |    |     |    |     |   |   |   |
|                         |                                |                            |                                                    |    |     |    |     |   |   |   |

## 6.3 Tools – Backup Restore

The device provides the functions of downloading configuration files and uploading configuration files. Through these functions, users can perform operations such as saving configurations, modifying configurations and then uploading them.

| ← U ▲ 小Sc±   192.100.                                                                                                    | aynomebagenum                                                                                                    |
|----------------------------------------------------------------------------------------------------|----------------------------------------------------------------------------------------------------|
|                                                                                                    |                                                                                                    |
| System Manage                                                                                                    | System Configuration Backup                                                                                                    |
| System Config<br>VLAN<br>QoS<br>Security<br>Tools<br>System Upgrade<br>Ping Tool<br>Backup Restore<br>System Reset<br>Save Settings | Click the configuration backup button to back up the last saved configuration.<br>It is recommended to save the current configuration first before backing up.<br>Configuration backup<br>System Configuration Restore<br>Select a backup configuration file and click the restore configuration button, then<br>You can restore the switch to its previous configuration. |
| System Reboot                                                                                                    | Configuration file: There is no file been selected Select file Configuration Restore                                                                                                    |
| Logout                                                                                                    |                                                                                                    |
|                                                                                                    | Attention:                                                                                                    |
|                                                                                                    | 1: It takes a few minutes to backup or restore the configuration. Please do not perform other operations during this period.                                                                                                    |
|                                                                                                    | 2: Please do not power off during the backup or restore configuration, otherwise the machine may be damaged.                                                                                                    |
|                                                                                                    | 3: After restoring the configuration, the current configuration will be lost. Incorrect configuration may cause the switch to be unmanageable.                                                                                                    |
|                                                                                                    | 4: To apply the restored configuration, the system need be rebooted manually after restoring the configuration.                                                                                                    |

#### 6.4 Tools – System Reset

Restore to factory default configuration operation. Please proceed with caution to avoid any unnecessary configuration loss or other issues. It is recommended to perform a configuration save operation before carrying out the factory reset.

| ← ○ ▲ 不愛至   192.168. | Leynomepage.html                                                                                                    |
|----------------------|----------------------------------------------------------------------------------------------------|
|                      |                                                                                                    |
| System Manage        | System Recovery                                                                                                    |
| System Config        | Restore to factory settings and restart the system.                                                                                                    |
| VLAN                 | · · · · · · · · · · · · · · · · · · ·                                                                                                    |
| QoS                  | Reset                                                                                                    |
| Security             |                                                                                                    |
| Tools                | Attention:                                                                                                    |
| System Upgrade       |                                                                                                    |
| Ping Tool            | After the system is restored, the local configuration will be lost, and all configurations will be restored to the default configuration. The default in |
| Backup Restore       | address should be manually switched to in order to acess the webpage after reset.                                                                        |
|                      |                                                                                                    |
| Save Settings        |                                                                                                    |
| System Reboot        |                                                                                                    |
| Logout               |                                                                                                    |
|                      |                                                                                                    |
|                      |                                                                                                    |

# 6.5 Tools – Save Settings

All configuration modifications for the functions must be completed before the device is powered off, and a configuration save operation needs to be performed at that time.

| ← C ▲ 不安全   192.168.1.5/homepage.html                                                                                                    | P A A A A & 🔕                                                    |
|----------------------------------------------------------------------------------------------------|------------------------------------------------------------------|
|                                                                                                    |                                                                  |
| System Manage Save configu                                                                                                    | ation                                                            |
| System Config<br>VLAN<br>CoS<br>Security<br>Tools<br>System Upgrado<br>Ping Tool<br>Backup Restore<br>System Reset<br>Save Settings<br>System Reset<br>Logout | Click Save button, all changes made in this device will be saved |

#### 6.6 Tools – System Reboot

Device restart function. Please note that before performing the device restart operation, please ensure that the device configuration has been saved to avoid any unnecessary loss of configuration.

| ← C ▲ 不安全   192.168.1.6/homepage.html                                                                                                    | ∠ A <sup>2</sup> Ω <sup>2</sup>                                | CD | £'≡ | œ | ~~~~~~~~~~~~~~~~~~~~~~~~~~~~~~~~~~~~~~ | ··· 📀 |
|----------------------------------------------------------------------------------------------------|----------------------------------------------------------------|----|-----|---|----------------------------------------|-------|
|                                                                                                    |                                                                |    |     |   |                                        |       |
| System Manage<br>System Config<br>VLAN<br>QoS<br>Security<br>Tools<br>System Upgrade<br>Ping Tool<br>Backup Restore<br>System Reset<br>Save Settings<br>System Reset<br>Save Settings<br>System Reset | System reboot Click Reboot bution to restart the device Reboot |    |     |   |                                        |       |

# Chapter 7 Console

This switch is equipped with a Console interface, which provides simple maintenance and query functions for the switch. It is mainly applied in the following scenarios: If the IP address of the switch is forgotten, it can be queried through the Console port;

As shown in the figure below:

```
Username:admin
Password:*****
Login successful. Welcome!
Switch> help
help: Lists all the registered commands
debug: enter debug shell mode
tftp-fw-upgrade <server-ip> <firmware-name>: upgrade image using TFTP
reset: reset system
```

Switch> 📕

```
debug#help
help: Lists all the registered commands
memrl address: read 4 bytes from register or memory at the address
memwl address value: write 4-byte value to register or memory at the address
ip_get: Show IP address
sysmac_get: Show System mac
model_get: Show Model string
```

| ltem            | Description                  | Notes |
|-----------------|------------------------------|-------|
| Switch>help     | List all the configurable    |       |
|                 | commands                     |       |
| Switch>debug    | Debugging commands can       |       |
|                 | offer IP address query and   |       |
|                 | MAC address query functions. |       |
| Switch>tftp-fw- | system upgrade               |       |
| upgrade         |                              |       |
| Switch>reset    | Soft restart command         |       |
| Debug>help      | List all the configurable    |       |
|                 | commands                     |       |

The information in this document is subject to change without notice. Fiberroad has made all effects to ensure the accuracy of the information, but all information in this document does not constitute any kind of warranty. If you have any questions please feel free to contact to us.

Fiberroad Technology Co., Ltd www.fiberroad.com Sales Support: sales@fiberroad.com Technical Support: tech@fiberroad.com Service Support: service@fiberroad.com

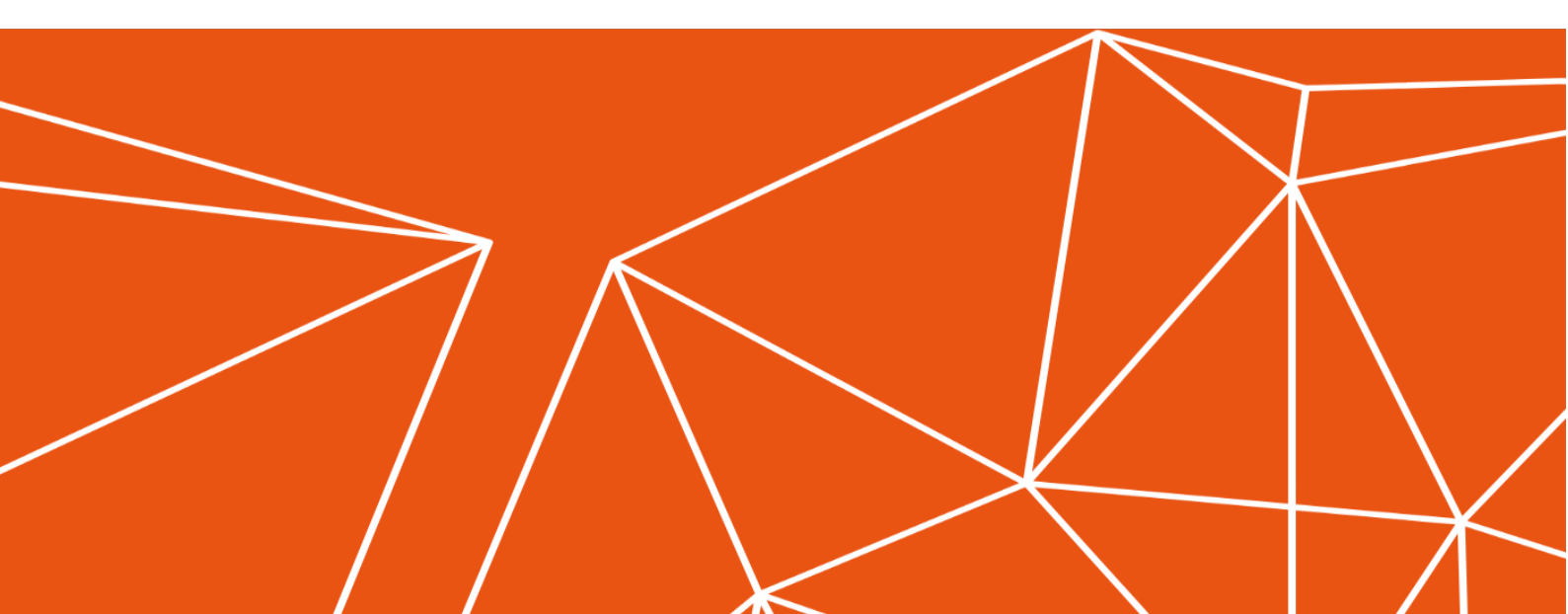